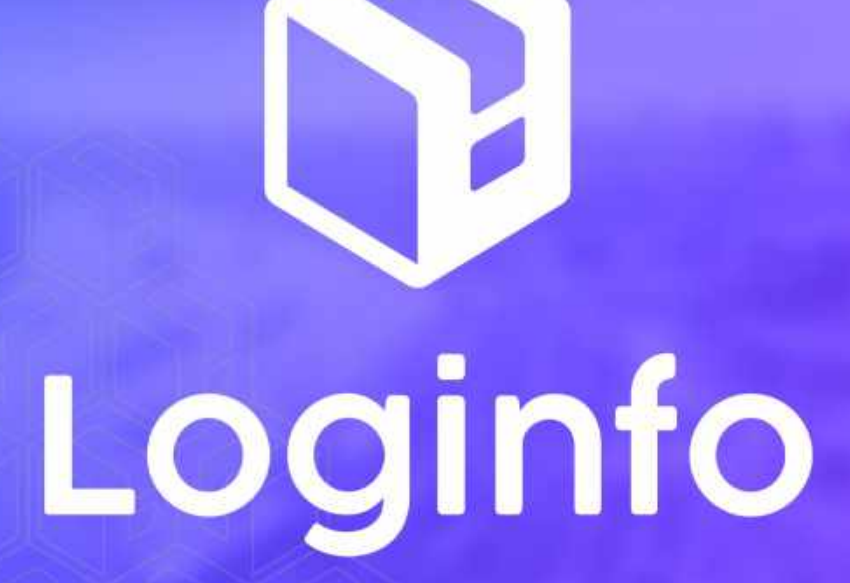

Fluxograma e Manual Agendamento Rodoviário de Carga

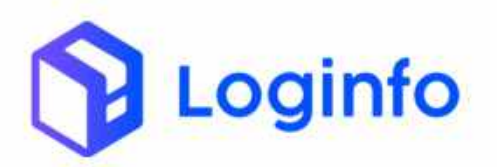

### OTIMIZE PROCESSOS LOGÍSTICOS, REDUZA CUSTOS E GANHE PRODUTIVIDADE.

| 1 -   | Introdução                               | 3  |
|-------|------------------------------------------|----|
| 2 - F | iluxograma                               | 3  |
|       | 2.1 - Agendamento Serviços Internos      | 3  |
|       | 2.2 - Agendamento Carga/Descarga Externo | 3  |
|       | 2.3 - Agendamento Serviço Externo        | .4 |
| 3 - F | Processos                                | 4  |
|       | 3.1 - Cadastros                          | 4  |
|       | 3.1.1 - Motoristas                       | 4  |
|       | 3.1.2 - Transportadoras                  | 9  |
|       | 3.1.3 - Veículos 1                       | 2  |
|       | 3.1.4 - Grades de horários1              | 6  |
|       | 3.1.5 - Perfis                           | 20 |
|       | 3.2 - Agendamento Carga/Descarga 2       | 21 |
|       | 3.2.1 - Programações2                    | 22 |
|       | 3.2.1.1 - Status                         | 23 |
|       | 3.2.1.2 - Situação2                      | 24 |
|       | 3.3 - Agendamento Serviços Externos      | 25 |
|       | 3.3.1 - Programações2                    | 25 |
|       | 3.3.1.1 - Status                         | 28 |
|       | 3.3.1.2 - Situação 2                     | 29 |
|       | 3.4 - Agendamento Serviços Internos 2    | 29 |
|       | 3.4.1 - Programações                     | 30 |
|       | 3.4.1.1 - Status                         | 3  |
|       | 3.4.1.2 - Situação                       | 34 |
|       |                                          |    |

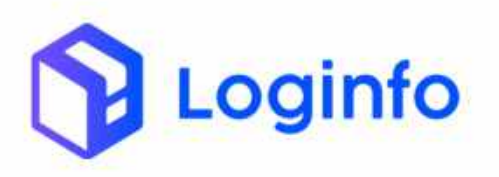

## 1 - Introdução

**O** Agendamento permite a programação antecipada do recebimento de veículos para carga e descarga. Essa previsibilidade gera grandes benefícios para todos os envolvidos na cadeia de suprimentos através de melhorias na eficiência, na utilização dos recursos, no fluxo de cargas e na visibilidade.

### 2 - Fluxograma

### 2.1 - Agendamento Serviços Internos

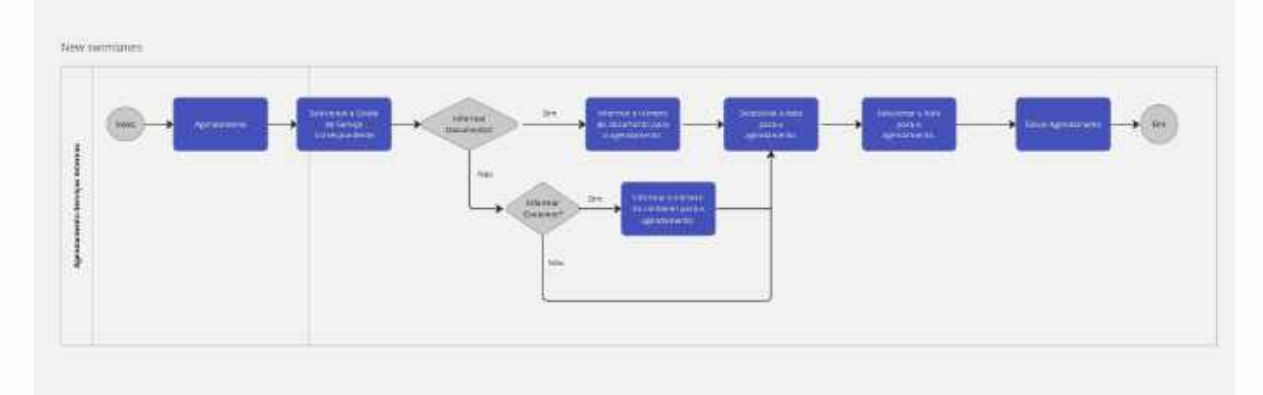

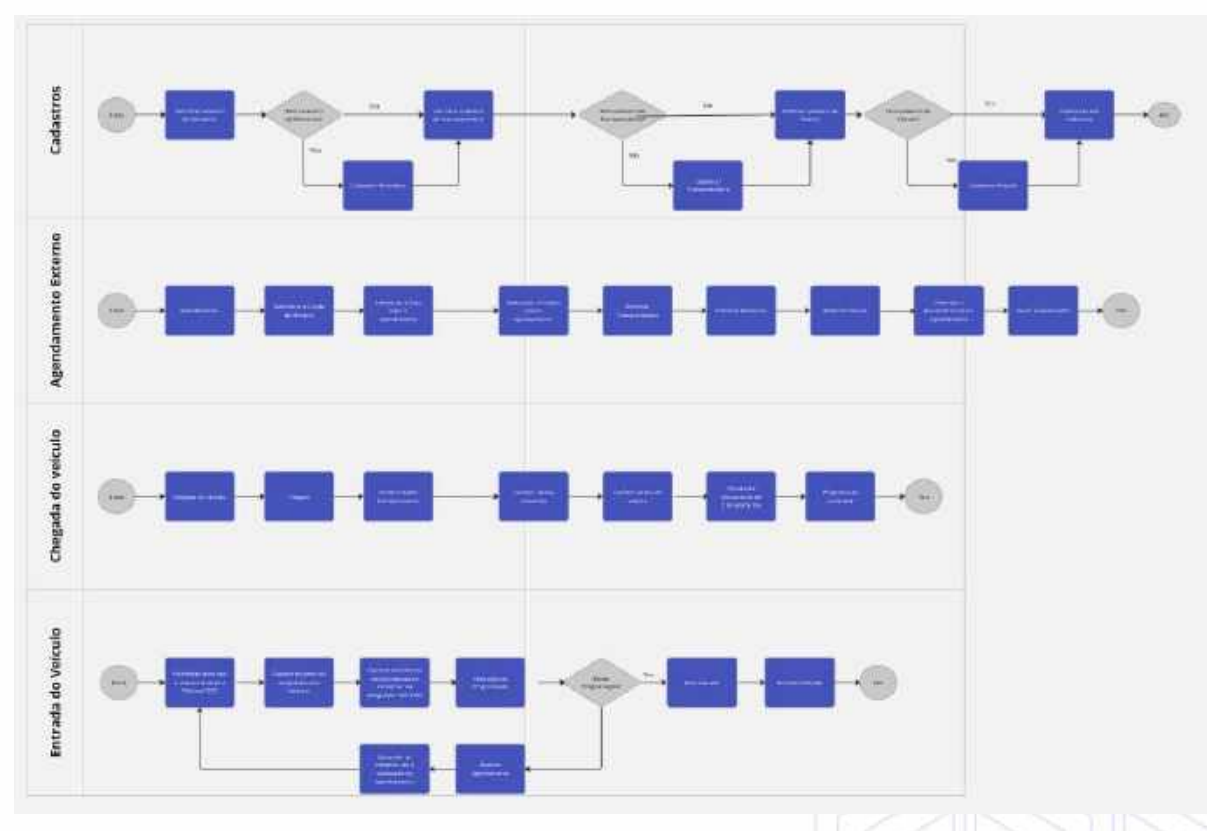

# 2.2 - Agendamento Carga/Descarga Externo

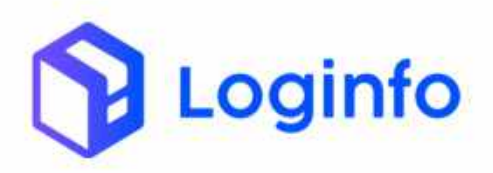

#### OTIMIZE PROCESSOS LOGÍSTICOS, REDUZA CUSTOS E GANHE PRODUTIVIDADE.

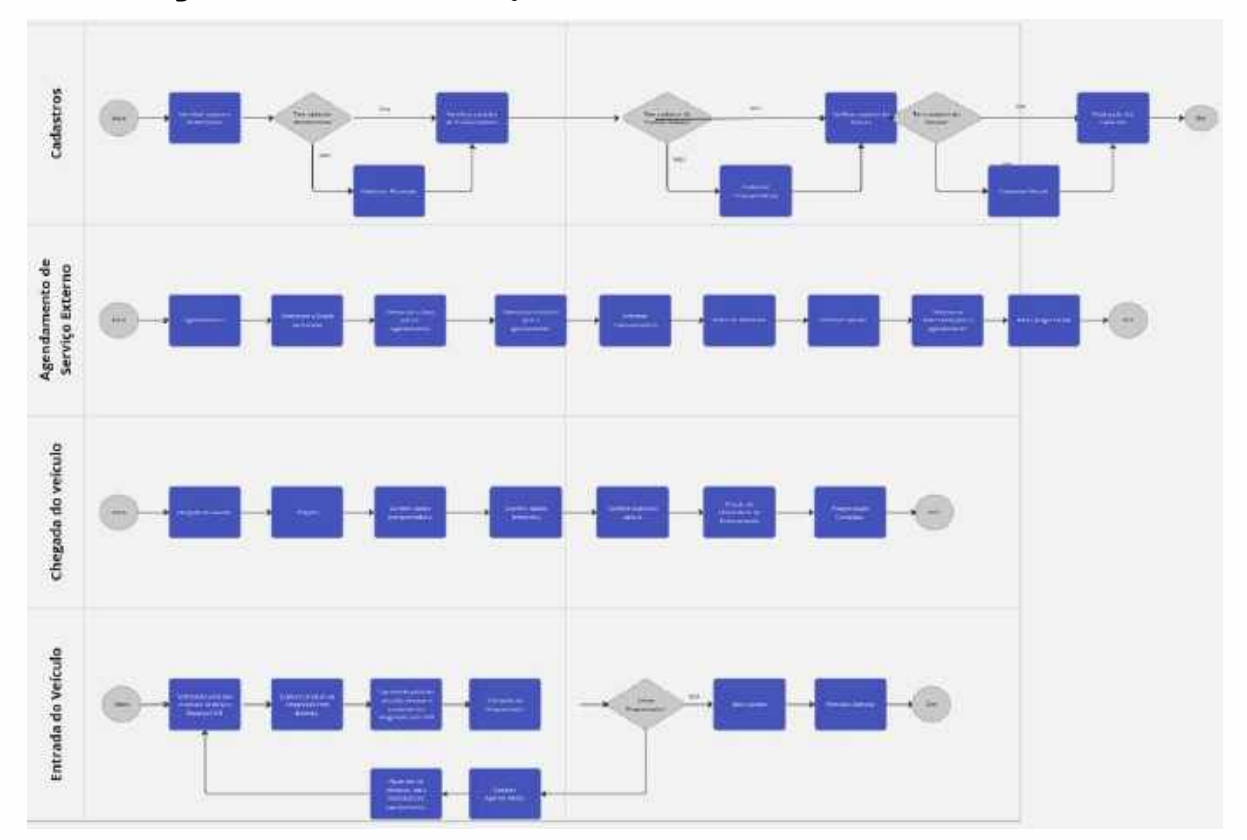

### 2.3 - Agendamento Serviço Externo

### 3 - Processos

Para que o processo de agendamento ocorra corretamente dentro do wms, algumas premissas devem ser seguidas.

### 3.1 - Cadastros

As primeiras premissas, para que o agendamento ocorra corretamente são os cadastros no wms.

### 3.1.1 - Motoristas

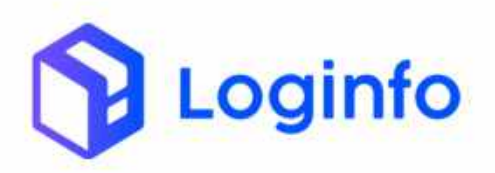

O cadastro de pessoas dentro do WMS, é feito em <u>https://wil-wms.sistemasloginfo.com.br/pessoas</u>, neste cadastro, será feito o de motoristas, onde que alguns dados essenciais, devem ser cadastrados.

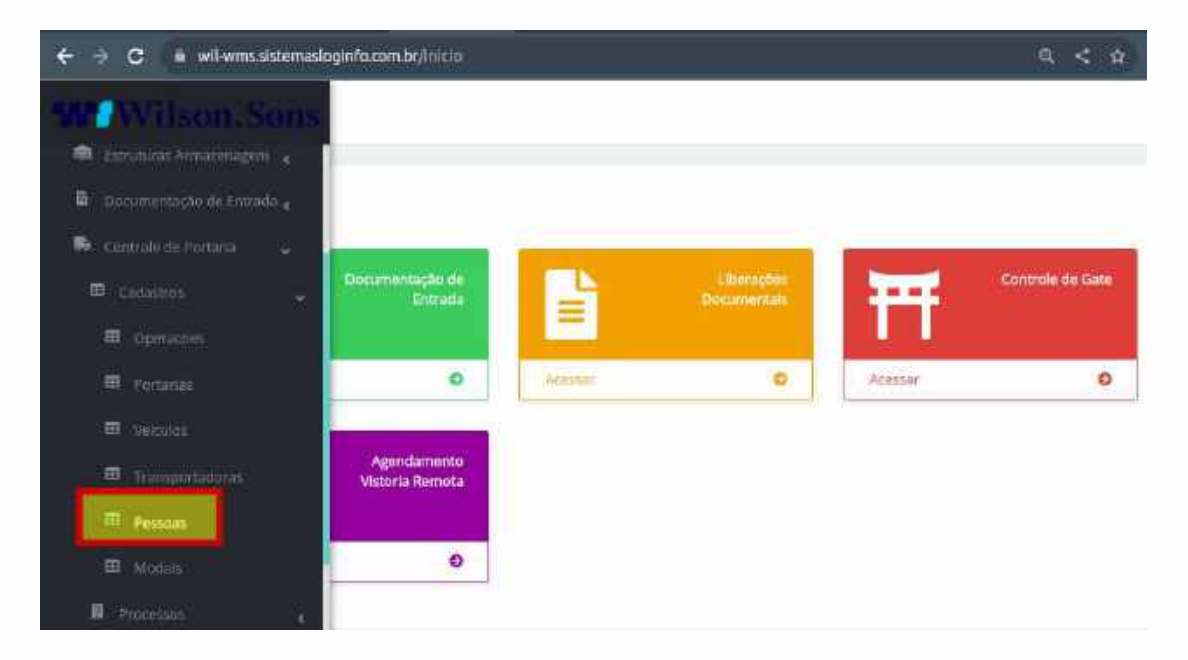

Clicando sobre a opção pessoas, será aberta a seguinte tela:

| ¢ +       | C = w     | i-wins sistemaslogiofo.com.br/prinsam |                               |              |             | * 🖲 🛪 🗄       | V 🖬 📢 (Rein  | loar para atualizar | D |
|-----------|-----------|---------------------------------------|-------------------------------|--------------|-------------|---------------|--------------|---------------------|---|
| -         | Dischbown | 1 / Pepadeo                           |                               |              |             |               |              | commun. 1           |   |
| • 4       | Pess      | bas                                   |                               |              |             |               | -            | alanta terma        |   |
| 18.<br>11 | Filtros   | . <u>Ф</u>                            |                               |              |             |               |              |                     |   |
| 177       | Colu      | 985                                   |                               |              |             |               |              |                     |   |
|           | ID        | Apebdo                                | Marcus                        | CPF          | 80          | CNH           | CNH Validade | Ações               |   |
|           | 29,300    | JORGE ANDRE PAVAO PEREDRA             | JORUE ANDRE PRAND PERECHA     | 00302403000  | 3031723778  | 02403010308   | 85405/2938   | Autors              |   |
|           | 20-211    | PWALD PERMEIRA DE BANROS              | NULLO/TERIERA DE BARROS       | 33834294766  | 949301518   | 01200971855   | 07/02/2028   | Auber-              |   |
|           | 39,218    | MINIELO LIBITLOTTO PELIZZARO          | MARIELO LIBRELOTTO PELIZZARIO | 91577898050  | 4033135401  | 03359117742   | 11/06/2024   | Apples-             |   |
|           | 59.257    | OWWACONS BARROS DE BASTOS             | DAMAGENCI GABRES OF BASTER    | 342722718624 | 10070995652 | 0221413218915 | 38/83/2221   | station -           |   |
|           | 00.296    | ELIAG FROM                            | ILASTROIS                     | 14291330805  | 1294/0305   | 02244708746   |              | Aque -              |   |
|           | 59,295    | ALISSON                               | ALISSON                       | 28639778812  | 13799405    | 01038278548   |              | nuns-               |   |
|           | 39,294    | GENILIÓN MACHADO DE OUNERA            | GENILSON MACHADIO DE GUNERIA. | 99145404000  | 106568566   |               |              | 90065 + (2)         |   |
| -         | 58,253    | JOAO BORGELCE OLIVEIRA                | (DAO BORGES DE OLIVERA        | 07500633830  |             | 028671405000  |              | Autor               | 1 |
| ÷.        | 55,212    | JOÃO HENITIQUE NORENO AMARAL          | JOÁO HENRIQUE MORENO AMAKAL   | 41027608851  | 38513621    | 06483663116   |              | 100000              |   |

Nesta tela são apresentadas todas as pessoas cadastradas, caso seja necessário

incluir uma nova, deve-se clicar sobre o botão

Cadastrar Pessoa

Após clicar sobre o botão, será apresentada a tela abaixo, para que os dados possam ser inseridos.

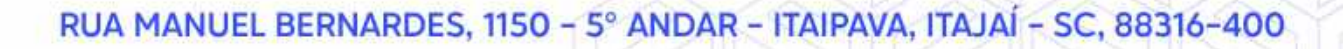

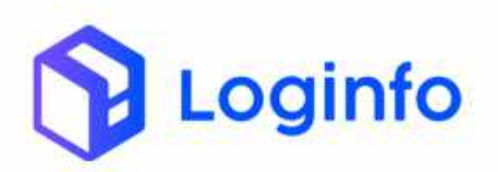

| Dashboard / Pessoas    |     |                         |                              |        | Can                             |
|------------------------|-----|-------------------------|------------------------------|--------|---------------------------------|
| Adicionar Pessoa       | a . |                         | Linna B                      | enter: | H Californi (1999-1000-1997-100 |
| DADOS DA PESSOA        |     |                         |                              |        |                                 |
| Nome                   |     | Ape8do                  | Tipo Documento               |        | Numero Documento                |
|                        |     |                         | Restances and a superior     | *      |                                 |
| C17                    |     | Pessaporte              | RG                           |        | Orgeo Embsor                    |
| Data Emissão Documento |     | Data Nascimento         | Função no Recinto            |        | Função na Empresa Representada  |
| dd/mm/aasa             | ±   | dd/mm/sasa              | tassitum segurni selerumatis | +      | Revision registry selectionado  |
| Gânero                 |     | Nacionalidade           |                              |        |                                 |
| Masulee                |     | hanhun mgiani asucorada |                              |        |                                 |
| HARILITAÇÃO            |     |                         |                              |        |                                 |

| Categoria  | Crist Angree               |                                   |                                                   |
|------------|----------------------------|-----------------------------------|---------------------------------------------------|
| Categoria  | Cher Validade              | Alter in Cornel                   |                                                   |
| Categoria  | CNH Validade               | Defense of the Linds Philases of  |                                                   |
|            |                            | Primera Habilitação               |                                                   |
|            | dd/mm/aaaa                 | accelmmith 0                      |                                                   |
|            |                            |                                   |                                                   |
|            |                            |                                   |                                                   |
| (*)<br>(*) |                            |                                   |                                                   |
|            |                            |                                   |                                                   |
|            | Endereço                   | Número                            |                                                   |
|            | Pats                       | Cidade .                          |                                                   |
|            | tionan contra monoralita 🔸 | Seect and bellie system           | 19 (B)                                            |
|            |                            |                                   |                                                   |
|            | Telefone                   |                                   |                                                   |
|            |                            | + Endereça Pals Telefone Telefone | + Enderege Fullmans Pais Cidade Telefone Telefone |

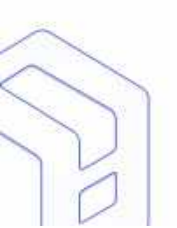

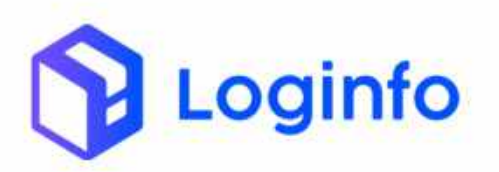

| Barro             |   |               | Pats          |                           |     | Croade                                                                                                    |
|-------------------|---|---------------|---------------|---------------------------|-----|----------------------------------------------------------------------------------------------------|
| una mia mini.     |   |               | - Contraction | of the composition of the | 0.5 | The subscription of the second second |
| Email             |   |               | Telefone      |                           |     |                                                                                                    |
| IDERAÇÕES         |   |               |               |                           |     |                                                                                                    |
| Bioquelo Cadastro |   | Bioquelo Rece | ta            | Bloquero Segura           | 1pa |                                                                                                    |
| Liberado          | ~ | Litierado     | *             | Uberadu                   | *   |                                                                                                    |
| Observações       |   |               |               |                           |     |                                                                                                    |
|                   |   |               |               |                           |     |                                                                                                    |
|                   |   |               |               |                           |     |                                                                                                    |

O cadastro de pessoas, deve ser o mais completo possível, pois tem dados que também, são enviados para a RFB. Para uma melhor compreensão, abaixo estão mencionados os campos que deverão ser preenchidos.

| Nome                   |
|------------------------|
| Apelido                |
| CPF                    |
| RG                     |
| Orgão Emissor          |
| Data Emissão Documento |
| Data Nascimento        |
| Função no Recinto      |
| Genero                 |
| Nacionalidade          |
| СNH                    |
| Categoria              |
| CNH Validade           |
| Primeira Habilitação   |
|                        |

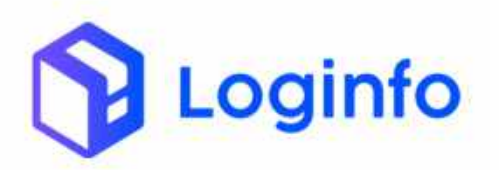

Pesquisar Q

Caso for necessário fazer a alteração de um motorista cadastrado, pode-se pesquisar o mesmo pela opção do filtro na parte superior da tela:

|                                     | wil-winssistematloginfo.                                                                     | am bijbessom                  |                                                                                            |                                                     | a. <                                         | 1 🙆 a 🗟                                           | 🔲 📕 (mei                                              | oerperaetua                            |
|-------------------------------------|----------------------------------------------------------------------------------------------|-------------------------------|--------------------------------------------------------------------------------------------|-----------------------------------------------------|----------------------------------------------|---------------------------------------------------|-------------------------------------------------------|----------------------------------------|
| Dembo                               | and / Persons                                                                                |                               |                                                                                            |                                                     |                                              |                                                   |                                                       | Carma                                  |
| Pes                                 | soas                                                                                         |                               |                                                                                            |                                                     |                                              |                                                   | 4                                                     |                                        |
| Filtr                               | os 🔍                                                                                         | 222.1                         | 122                                                                                        | 2011                                                |                                              | 2120072                                           |                                                       |                                        |
|                                     | Anne                                                                                         | che                           | RG.                                                                                        | CNH                                                 | Shus                                         | the Personal                                      | Npo Document                                          | nul iti                                |
|                                     | iumero Doc                                                                                   | Empresa                       | Biogu                                                                                      | eo Cadastral Blog                                   | asio Recetta                                 | Bloqueto Se                                       | ugurança                                              |                                        |
|                                     | Fearin Qv                                                                                    |                               |                                                                                            |                                                     |                                              |                                                   |                                                       |                                        |
|                                     |                                                                                              |                               |                                                                                            |                                                     |                                              |                                                   |                                                       |                                        |
| CO<br>ID                            | furan<br>Apeldo                                                                              |                               | Nome                                                                                       | CHI                                                 | RG                                           | CRM                                               | CNH Validade                                          | Aptes                                  |
| Со<br>10<br>99.0(                   | Apelde<br>Apelde<br>IO JORGE ANDRE PAVAO                                                     | PERECRAN                      | Nome<br>(DRCE ANDRE PAUND PEREDINA                                                         | CHI<br>01602203006                                  | NG<br>5091721779                             | CR64<br>024030010008                              | CNH Validade<br>15/05/2020                            | Aptea<br>Mythic-                       |
| 50<br>10<br>99.01<br>39.29          | Apsids<br>Apsids<br>0 JORGE ANDRE PAVAG<br>0 AVALICA FERSEIRA DE B                           | YERE DRA.                     | Nome<br>JORGE ANDRE PAWAD PEREDIJA<br>PAULO FERFERIA DE BANROS                             | CPI<br>01602403006<br>56814594768                   | NG<br>5091721779<br>549301518                | CN64<br>02493010008<br>03234971652                | CNH Validada<br>65/05/2020<br>07/02/2028              | Aqões<br>Mutec-                        |
| 60<br>10<br>39.30<br>39.29<br>39.29 | Apoldo<br>Apoldo<br>10 JORGE ANDRE PAVAO<br>10 AAVICELD LIBRELETTE<br>10 AAVICELD LIBRELETTE | PEREDAN<br>NAROS<br>PTLUZZNAG | Nomi<br>JORCE ANDRE PAWAD PEREDIA<br>PAULO FERRORA DE BARROS<br>MARCELO LORRELOTTO PELIZZA | CPI<br>01602403006<br>59814594768<br>00 01571638050 | NG<br>509172(1776<br>549301518<br>4095195469 | CNM<br>102403010000<br>03234071652<br>03359117742 | CNH Valdada<br>15:05/2000<br>17:02/2028<br>11:06/2024 | Agdea<br>Mudes -<br>Agdea -<br>Motes - |

A partir desta tela, informando o nome, cpf, ou qualquer outro dado solicitado no filtro, será encontrado o motorista em questão.

|                                 | el-with sistem as login fou                                                              | om brjättsom                                          |                                                         |                                                                                  |                                                                                                    | a, <                                                           | 8 8 8 7                                                        | z 🖬 📴 Canana                                             | ce peratur                               |
|---------------------------------|------------------------------------------------------------------------------------------|-------------------------------------------------------|---------------------------------------------------------|----------------------------------------------------------------------------------|----------------------------------------------------------------------------------------------------|----------------------------------------------------------------|----------------------------------------------------------------|----------------------------------------------------------|------------------------------------------|
| Dashboard                       | d / Petsun                                                                               |                                                       |                                                         |                                                                                  |                                                                                                    |                                                                |                                                                |                                                          | Const                                    |
| Pess                            | oas                                                                                      |                                                       |                                                         |                                                                                  |                                                                                                    |                                                                |                                                                |                                                          | district beinger                         |
| Filtros                         | s o                                                                                      |                                                       |                                                         |                                                                                  |                                                                                                    |                                                                |                                                                |                                                          |                                          |
| teor                            | ms                                                                                       | CP-1                                                  | 80                                                      | CNH                                                                              |                                                                                                    | Stur                                                           | ad Persoa                                                      | Tipo Document                                            | u .                                      |
| A                               | Vision                                                                                   |                                                       |                                                         |                                                                                  |                                                                                                    | 100                                                            | ring setting                                                   | Nothing un                                               | ener e                                   |
|                                 |                                                                                          |                                                       |                                                         |                                                                                  |                                                                                                    |                                                                |                                                                |                                                          |                                          |
| -                               | merorost                                                                                 | Brepress<br>Northern Preprint                         |                                                         | Bloqueto Cidattral                                                               | Bioqu                                                                                                    | asio Receitz                                                   | Bloguello S                                                    | egurança                                                 |                                          |
| Colum                           |                                                                                          | Sector repeat                                         |                                                         | Bloqueto Cadantral                                                               | Blog.                                                                                                    | unio Rocotta<br>Alfrag olierando                               | Blogudo S                                                      | Internet Con                                             |                                          |
| Colum                           | respect Q                                                                                | Septem<br>Nettori regia                               | Nome                                                    | Boqueto Cadastral                                                                | Blog.                                                                                                    | unio Rocartz<br>offittag offertadi -                           | Biogueto S<br>Norman                                           | egurança<br>Graduate                                     | Ações                                    |
| Coluri<br>105<br>135,340        | Tenesseer Q                                                                              | Sectors                                               | Nema<br>Jonge Andre Heved Per                           | Hogweo Cadathal<br>Norming semanti<br>Canada Cadathal<br>Sema Cadathal<br>Sema 0 | 810g.                                                                                                    | anio Rocatta<br>of the selected<br>RG<br>30917231778           | Biogueto 5<br>9 North 10<br>0044<br>1024030103008              | CNH Vakiade<br>05/05/2009                                | Aşões<br>Aşões                           |
| catur<br>10<br>19:340<br>59:219 | Truesti (Q)                                                                              | Capital<br>Helturnigation                             | More<br>Page Andre Privado Per<br>Paulo Ferrena de Davi | Hogueto Cadastrad<br>Normang semanal<br>EDNA 0<br>NOS 3                          | Biog.<br>(* 1997)<br>(* 1997)<br>(* 199 | ado Rocata<br>arting selected<br>NG<br>3091721778<br>443301519 | Diogusto 5<br>                                                 | CHI Validade<br>05/05/2020<br>17/02/208                  | Aşões<br>A;CcX +<br>A;ccX =              |
| Colui<br>10<br>39:340<br>39:259 | Presser 9<br>Apoldo<br>Jonge Aldre Hware P<br>Prus of Tensona de Bu<br>Marcelo Usrelotto | Sepres<br>Herturningter<br>GECRA<br>MIRCS<br>PEUZZARD | Norma<br>Jone André Pevad Pér<br>Marcelo Lefelotto Pé   | Horpseto Cadastraal<br>Normang seeseneed<br>Egona 0<br>NoS 3<br>LidZ2ARO 0       | Biog.<br>19<br>19<br>19<br>19<br>19<br>19<br>19<br>19<br>19<br>19<br>19<br>19<br>19                                                                                                    | RG<br>30017212776<br>449301519<br>4055195-005                  | Elogues 5<br>CNH<br>02240010004<br>012255971652<br>03359117142 | CNH ( Validade<br>65/05/2020<br>67/02/2020<br>11/06/2020 | Aqões<br>Arocci +<br>Arocci +<br>Horoc - |

Após informar os dados do filtro, deverá clicar sobre o botão com isso abaixo, serão apresentados os dados do filtro.

Para que possa ser realizado a edição ou exclusão dos dados da pessoa, basta clicar no botão ações.

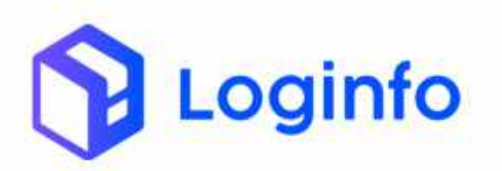

|         | many Dest Emilian              |                              | River and Cadastrol | Dimment Dave |           | Illingually Carl | ELCOPULT I    |                |
|---------|--------------------------------|------------------------------|---------------------|--------------|-----------|------------------|---------------|----------------|
|         | i inter                        | non) lagensi kato ta'ada 👘 👘 | Annual second 1.1.1 | faabing o    | last e    | bautoog          | eren er       |                |
| Colu    | Firmer R. Timper H             |                              |                     |              |           |                  |               |                |
| iD .    | Apelido                        | Nome                         |                     | CP#          | 80        | CNH              | CNHWildede    | Age            |
| 09-295  | AUSSON                         | ALBODA                       |                     | 286397788.07 | 30709495  | 01035276348      |               | . Xe           |
| 59,103  | ALISSON GOLGALVES NEVES        | ALGSON GOLÇALV               | EL NEVES            | 11006626810  | 26240102  | 00958297083      | 11/12/20      | utur           |
| 198.919 | ALISION FERREIRA DA SILVA      | ALISSON FERRERA              | DA SILVA            | 43502770968  | 440209821 | 07234161776      | 20457/255 (D) | NUTRICITION IN |
| 52,525  | JOSÉ WALKSEN YILINA DOS SANTO  | c jaté watisson va           | ERA DOS SANTOS      | 412-19202856 | 32807582  | 06436051096      | 08/09/3025    | 10             |
| 12.256  | ADDISON WILLIAM OLIVIDRA DIXIK | ALTERDA WELLAM               | CUMPITA LIMA        | CEREDORITE L |           |                  |               | 1.00           |
| 52,315  | AUSSON LEONARDO DOS SAVITOS    | NUMBER OF STREET             | IO DOS SANTOS       | 11345005984  |           |                  |               | 1              |
| 47.163  | ANDRE ALISSON TREVIZAN ABADJO  | ANDRE ALISSON T              | REVISAN ARALLICI    | 47010334863  |           |                  |               | -              |
|         | 2-04-04 VIBA (VI VIII)         | and the second second        |                     | UCSCALADIOC  |           |                  |               |                |
| 45.870  | Altabon Radinguka              | VILLERO KOR BERE             |                     | 218-20-20202 |           |                  |               |                |

Através da opção editar, será possível editar os dados do cadastro de pessoas, caso seja necessário.

### 3.1.2 - Transportadoras

O próximo passo para um agendamento coeso, deverá ser o cadastro de transportadoras. O mesmo é feito em <u>https://wil-wms.sistemasloginfo.com.br/transportadoras</u>

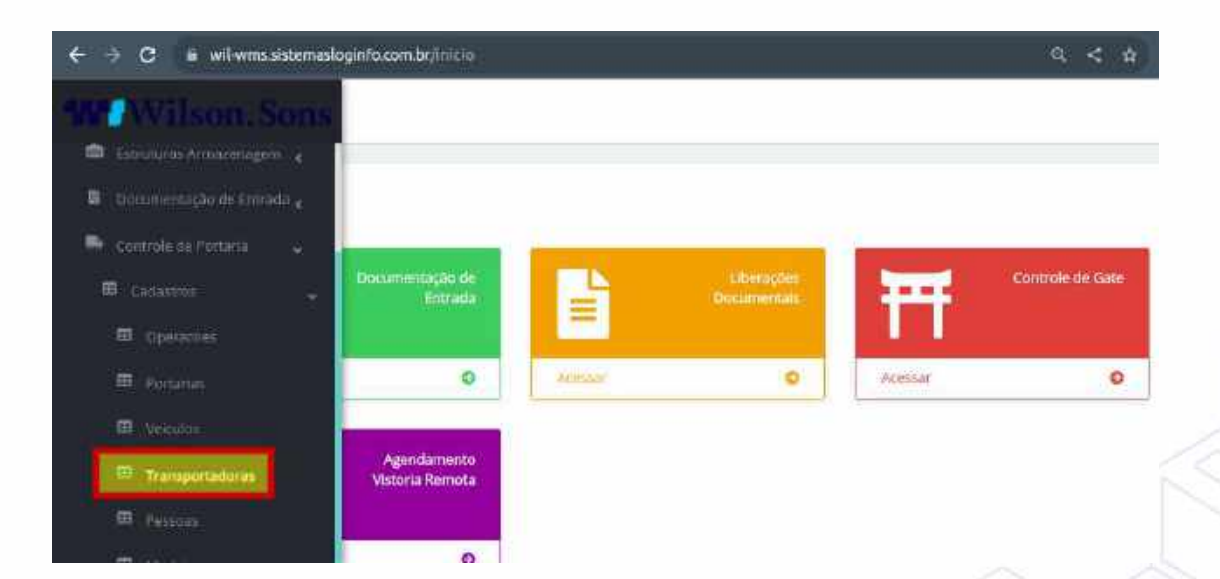

Após clicar sobre a opção Transportadora, será apresentada a seguinte tela:

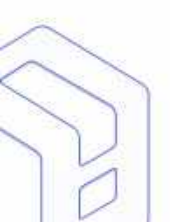

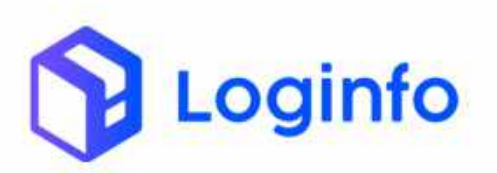

| a wi         | wmssistemaslogiafo.com.br/trampertacteras/           |                                             | 요 < ☆ 🔮 🗰 🖬 🔲         | n (Reinio | er para atvai   | tor i |
|--------------|------------------------------------------------------|---------------------------------------------|-----------------------|-----------|-----------------|-------|
| Danihbisiant | / Transportadores                                    |                                             |                       |           | Consult         | n E   |
| Trans        | portadoras                                           |                                             |                       | Bannordin | un port aller a | r.    |
| Filtros      | ø                                                    |                                             |                       |           |                 |       |
| Colum        | <b>K</b>                                             |                                             |                       |           |                 |       |
| 1D           | Rapho Social                                         | Nome Ferilania                              | Docamento             | Ativo     | Ações           |       |
| 10.013       | MEEDIN SERVICOLAD/AURITOR                            | PREYDOM SERVIÇOS ADLUAREROS                 | 01183452000129        | 3/6       | 050             |       |
| 10.912       | BRAMORIM TRANSPORTES E LOSISTICA                     | IRAMORIM TRANSPORTES E LOGISTICA            | 35546567000179        | 1879      | +59             |       |
| 10.911       | ORENTE DIRECT                                        | CRIENTE DRIECT                              | 53164541000148        | 386       | PD D            |       |
| 10.910       | ALESSANDRO CHICONELI ALVESTZ ED U48/000              | ALESSANDRO CHICONELI ALVEST 2:527.3434000   | 12627343000160        | Apro      | #58             |       |
| 10.989       | SLOFORTE EQLIPANIENTOS FLORESTAIL LTDA               | ELOPORTE SQU PAMENTOS FLORESTAIS LTDA       | 04879370000100        | Sites.    | ( <b>Ø</b> B/B) |       |
| 10.968       | ELOFORTE EQUIPAMENTOS FLORESTAIS LTDA                | ELOPORTE SQUIPAMENTOS FLORESTAIS LTDA       |                       | \$ara     | @GW             |       |
| 10.967       | MMA TRANSPORTES DE CARGAS LTDA12.147,359             | MMA TRANSPORTES DE CANGAS LITISAT2. 147.259 | 12147258000148        | 18/8      | @B.B            |       |
| 10.966       | SABRINA CASTRO DA SILVA41 353.348/0011-E             | SABRINA CASTRO DA SILVAAT JISB 040/0001-8   | 41353343000160        | 3478      | ●日日             |       |
| 10.965       | ASTERA COMERCIO IMPLE EXIV.                          | ASTERA COMORCIO WAY, E EXP.                 | 38116102000141        | Sime      | 450             | 0     |
| 10.984       | LOGGICA CATGAS LTDA                                  | LOGGICA CARGAS LIDA                         | 31690323000190        | tire.     | @\$#Đ           | E.    |
| 10.963       | XLOG CARGO TRANSPORTES DODOWARKS DE CAR              | SLOS CARGO TEANIPORTE EDDOMARIO DE CAR      | 39385607000100        | Lite      | 0.00            | -     |
| 10.962       | COOPERATIVA DOS TRANSFORTADORERS 746.636             | COOPERATIVA DOS TRANSPORTADORESS 736.526    | 82716426000 57        | 1875      | @G/D            |       |
| a da tanén - | provident a little strategy and an end of any little | committee constraint in an and that         | a sate transitions we | i wile    | IN H2125        |       |

Para que possa ser cadastrada uma nova transportadora, deve-se clicar sobre o

Cadastrar Transportado

botão

Clicando sobre o botão, a seguinte tela, será apresentada, para que possa ser realizado o cadastro.

| <ul> <li>wi-winkikimailogala.com/bi/time</li> </ul> | pertadocavadn  |               | < 8 🥌 🖲 🕻 | <b>I III (</b> Reinioarpara |
|-----------------------------------------------------|----------------|---------------|-----------|-----------------------------|
| Adicionar Transportad                               | ora            |               |           | Ustar Transportatio         |
| Razlio Social                                       | Nome Fantesia  | Tpo Documento | Atho      |                             |
| Parâmetros Gerais do                                | Modal Maritimo |               |           |                             |
| Peso Maximo Merc Por Velculo                        | Pais           | Telefone      |           |                             |
| Endereço                                            | Número         | E-mail        |           |                             |
| Inscrizao<br>Estadual                               |                |               |           |                             |
|                                                     |                |               |           |                             |
| 10                                                  |                |               |           |                             |

Para uma melhor compreensão, abaixo estão mencionados os campos que deverão ser preenchidos.

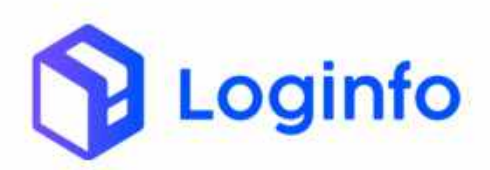

| Razão Social  |
|---------------|
| Nome Fantasia |
| СNРЈ          |
| País          |
| Telefone      |
| Endereço      |
| Número        |
| E-mail        |
|               |

Caso for necessário fazer a alteração de uma transportadora cadastrada, pode-se pesquisar o mesmo pela opção do filtro na parte superior da tela:

| 1.1110                                                                     | lwmcastemasloginfo.com.br/transportations/                                                                                                    | <u>a</u> .                                                                                                    | < e 🐠 🕭 🗟 🖬 🚺                                                                                                    | Rencu                                                                      | ir para atuni                                                                                                    |
|----------------------------------------------------------------------------|----------------------------------------------------------------------------------------------------|----------------------------------------------------------------------------------------------------|----------------------------------------------------------------------------------------------------|----------------------------------------------------------------------------|----------------------------------------------------------------------------------------------------|
| shboard                                                                    | 7 Transportadoras                                                                                                    |                                                                                                    |                                                                                                    |                                                                            | Corout                                                                                                    |
| Trans                                                                      | sportadoras                                                                                                    |                                                                                                    |                                                                                                    | Calderina The                                                              | inge <del>nalita</del> p                                                                                                    |
| Filtros                                                                    | ۲                                                                                                    |                                                                                                    |                                                                                                    |                                                                            |                                                                                                    |
| Rand                                                                       | le Social Nome Partatta                                                                                                    | Documente                                                                                                    |                                                                                                    |                                                                            |                                                                                                    |
| 1                                                                          | Stanner D.C.                                                                                                    |                                                                                                    |                                                                                                    |                                                                            |                                                                                                    |
| Solar<br>O                                                                 | rstanna Q.<br>Fatile Social                                                                                                    | Nome Fartasia                                                                                                    | Documento                                                                                                    | Atho                                                                       | Ag5er                                                                                                    |
| Cohm<br>70<br>18013                                                        | Hannar Q.<br>Iss<br>Radis Social<br>Internove atmicros Xou/Aventos                                                                                                   | Nome Fartasia<br>Prezidowi semiços AdukAsmos                                                                                                    | Documento<br>prinz465000123                                                                                                    | Athro                                                                      | Agões                                                                                                    |
| Cohm<br>70<br>10.013<br>10.012                                             | Ranke GL<br>Ranke Sodal<br>Intercore athropot Applantings<br>Desmonium Traverparinte e Locastica                                                                     | None Fretalla<br>PREDOM SERVICOS ACUAMENOS<br>BRANCHIME TRANSPORTES E LISBERTICA                                                                                                    | Documento<br>prima-saccoccia<br>ma-mecococci re                                                                                                    | Athro<br>Sine<br>Sine                                                      | Agões<br>India<br>India                                                                                                    |
| Cohm<br>Cohm<br>18013<br>18012<br>18012                                    | Ranke Social<br>Reade Social<br>Interpole streages Applications<br>personally traverpolities a cooperiex<br>onestre operiert                                         | Nome Fartalia<br>PREDOM SEMACOS ADUAREMOS<br>BRANCOSM TRACEPORTES E LOGISTICA<br>ORIENTE ORIENT                                                                                                    | Docamento<br>0118243000123<br>003-0000000179<br>03164001000148                                                                                                    | Ativo<br>Sire<br>Sire<br>Sire                                              | Ações<br>India<br>India<br>India                                                                                                    |
| Colum<br>Colum<br>10:012<br>10:012<br>10:012<br>10:012                     | Ranke Social<br>Ranke Social<br>Mitterowistiknicjos Koulwitzinos<br>Bruwoniuk muvicipointos Lobosticak<br>oniekto Directi<br>ALESANDIRO CHIETINELI ACHESTUREZ SASODO | Nome Fartalla<br>Prespon seminos Adukatinos<br>brandina transportes e Logistica<br>oriente ortect<br>alebanduru (Pleumes Alves 12.827.545000                                                                                                    | Documento<br>011102430000123<br>005460000004779<br>0054640000148<br>1202756000148                                                                                             | Athro<br>Tim<br>Sim<br>Sim<br>Sim                                          | Ações<br>  00/0<br>  00/0<br>  00/0<br>  00/0                                                                                                    |
| Colum<br>Colum<br>10.012<br>10.012<br>10.011<br>10.010<br>10.000           | Rathe Social<br>Rathe Social<br>MEEDOWESERVICOS KOUMEERINSE<br>BOMORINA TRAVERPORTES & LOGISTICA<br>OMENTE DORECT<br>ALESARDOS CHEDINELI ASVESTAAS LTOA              | Nome Fartalia<br>Presonal semiços Aduavasinos<br>anonomis finaciportes E Laguetica<br>oriente offect<br>subsacianti chelonesis Acues Laguetica<br>ELOPORTE Equiraveta Acues Lagueta Asi citoa                                                                        | Dotamento<br>01112453000123<br>20194067300175<br>33194047000148<br>12227540001100                                                                                             | Atho<br>Sire<br>Sire<br>Sire<br>Sire<br>Sire<br>Sire                       | Ações<br>  0000<br>  0000<br>  0000<br>  0000<br>  0000                                                                                                    |
| Cokin<br>Cokin<br>10:013<br>10:012<br>10:012<br>10:019<br>10:009<br>10:009 |                                                                                                    | Nome Fartasia<br>Presidon attiniços Adulatedinos<br>Istanobilas Transportes e Logistica<br>Oriunte origina<br>Istanobil ( Presidenti a Ursi E 2017, 34330811<br>ELOPORTE E QUIRAMENTOS PLORESI ADS (1004<br>ELOPORTE E QUIRAMENTOS PLORESCAS (1004                   | Documento<br>primariacionentari<br>batiraneo constrati<br>batiraneo constrati<br>batiraneo constrati<br>batiraneo constrati<br>pateratirio constrati<br>pateratirio constrati | Athro<br>Sire<br>Sire<br>Sire<br>Sire<br>Sire<br>Sire<br>Sire<br>Sire      | Ações                                                                                                    |
| Colum<br>Colum<br>10.912<br>10.912<br>10.919<br>10.929<br>10.929<br>10.929 |                                                                                                    | Nome Fartonia<br>restoom stemiços AduArismos<br>annomine francisco de la destroa<br>oriente ortest<br>alebandero (freches) a constituent da some<br>suprome equipamentos publicas (foa<br>suprome equipamentos publicas (foa)<br>suprome equipamentos publicas (foa) | Documento<br>0118245000123<br>3354806/300148<br>1322755000148<br>0487817000188<br>131147255000148                                                                             | Athyo<br>Tare<br>Sare<br>Sare<br>Sare<br>Sare<br>Sare<br>Sare<br>Sare<br>S | Agter<br>= 010<br>= 010<br>= |

Pode ser colocado nos campos de pesquisa, a Razão Social, Nome Fantasia ou Documento.

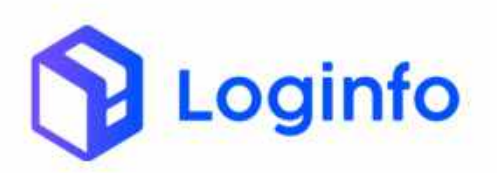

| a 🖬 wa                                                                                | wms sistemadoginfo.com br/transportacionad                                                                                                    |                                                                                                    | < s 🧐 🌢 🖬 🖬 🎙                                                                                                    | 🙂 🤇 <u>Reinicia</u>                            | ir parii atoidizii                    | - 1 |
|---------------------------------------------------------------------------------------|----------------------------------------------------------------------------------------------------|----------------------------------------------------------------------------------------------------|----------------------------------------------------------------------------------------------------|------------------------------------------------|---------------------------------------|-----|
| eshboard                                                                              | J Transportational                                                                                                    |                                                                                                    |                                                                                                    |                                                | Contaillas                            | ŧ   |
| Trans                                                                                 | portadoras                                                                                                    |                                                                                                    | 1                                                                                                    | Consumer The                                   | ngan Sandara                          |     |
| Filtros                                                                               | •                                                                                                    |                                                                                                    |                                                                                                    |                                                |                                       |     |
| Ranz                                                                                  | n Social Rome Pantania                                                                                                    | Documento                                                                                                    |                                                                                                    |                                                |                                       |     |
| .08                                                                                   | IENTE OVREET                                                                                                    |                                                                                                    |                                                                                                    |                                                |                                       |     |
| -                                                                                     |                                                                                                    |                                                                                                    |                                                                                                    |                                                |                                       |     |
| thin                                                                                  | especiar/Q<br>n<br>Reado Social                                                                                                    | Norrie Patriasia                                                                                                    | Documento                                                                                                    | Atho                                           | A(015                                 |     |
| thin<br>10.213                                                                        | Reaction Q<br>Reaction Social<br>PREEDION SERVICOS ADUANGIROS                                                                                                    | Note Pathadia<br>(POEDON SERVIÇOS ADUMETROS                                                                                                    | Documento<br>01182432000123                                                                                                    | Athro<br>Sam                                   | Agoes                                 |     |
| Cnlun<br>60<br>10.213<br>10.213                                                       | Readio Social<br>PREEDON SIRVIÇOS ADUANEIROS<br>RIVANEIRUM TRAVSISTETES E LOCUSTICA                                                                                                    | None Famasa<br>Prezidow Serviços Aduavencis<br>anadorim Transvortetes Escularica                                                                                                    | Docurrento<br>01183432000123<br>35549897000178                                                                                                    | ADVO<br>Sim<br>Sim                             | A06<br>008                            |     |
| Colum<br>6D<br>10.213<br>10.212<br>12.311                                             | Reado Social<br>PRECIDO SERVIÇOS ADUANEIROS<br>PRANTANIA THANAYISTETES E LODISTECA<br>ORIENTE DERECT                                                                                                    | Notte Pathadia<br>Proteidon Servaços Adulantikos<br>Braadonin Hanishortes Eliotustica<br>Oneente chect                                                                                                    | Documento<br>01182432000123<br>13344667000176<br>133194641000148                                                                                                    | Atho<br>Sim<br>Sin<br>Sin                      | A(06<br>0 G (F<br>0 G (F<br>0 G (F)   |     |
| Cnian<br>(D)<br>10.313<br>10.312<br>10.310                                            | READING CHILDREN CONSTRUCT ON CONSTRUCT ON C | Rotte Fattoma<br>(REEDOM SERVIÇOS ADUMATIROS<br>BRANCIMI TRANSPORTES ELOBISTICA<br>ORIENTE CINECT<br>ALESANIDOD OMECOREJ ANVES (2.517.345/008                                                                                                    | Documento<br>0118/432000123<br>435-698 7000179<br>133194541000148<br>128/25-48000148                                                                                  | Ativo<br>Sim<br>Sim<br>Sim<br>Sim              | Apes<br>0019<br>0009<br>0009          | •   |
| Colum<br>10.913<br>10.913<br>10.913<br>10.910<br>10.909                               | RELIGION Q<br>RE<br>REZIO SOCIAI<br>SPEEDONS SI FUTCOS ADUANCIROS<br>RIVANSI MINISTER E LOUISTICA<br>ORIENTE DURISTE<br>ALESTANDO CIPICOTRELI ALVESTER<br>ELORISTE EQUIPANENTO FUCINESTAND LITA.                                                                                                    | Notic Faithana<br>(Restacon Serviços Adumetikos<br>envanorim realizedates Estadustica<br>oriente cinect<br>Austantido officiones Auves (2.427, 343008<br>estaporte equipamentos Publicatos Litoa                                                                                                    | Cocurrento<br>01182432000123<br>355466 7000176<br>3319664 7000168<br>12027540000168                                                                                   | ACNO<br>San<br>San<br>San<br>San<br>San<br>San | Apres<br>9019<br>9009<br>9009<br>9009 |     |
| Colum<br>10.213<br>10.213<br>10.213<br>10.213<br>10.210<br>10.209<br>10.208           | REURINE Q<br>RECEIVES FINITOS ADUANEIROS<br>RECEIVES FINITOS ADUANEIROS<br>RECEIVES FINITOS FLORESTECA<br>DORENTE DIRECT<br>ALESSANDRO CHECORELI ALVEDIZEGUZI SESRIDI<br>ELERCITE EQUIPARENTOS FLORESTADI LITAA<br>SELERCITE EQUIPARENTOS FLORESTADI LITAA                                                                                                    | Notice Famousia<br>(REEDOM SERVIÇOS ADJUMIENOS<br>SANAKONIN MANAPURETES ELGUSTICA<br>GREINTE CINECT<br>ALESIANDERID CHICONEJ ANVES IZ AZ7.3455000<br>ISLUPONTE OLU FAMORITO DI FLORESTANO LITOA<br>ISLUPONTE OLU FAMORITO DI FLORESTANO LITOA                                                                                                    | Docursento           01182432000123           3554968 2000175           3534968 2000176           15119664 1000148           12027943000108           048178375000106 | ACNO<br>Sim<br>Sin<br>Sin<br>Sin<br>Sim        |                                       | 2   |
| Colum<br>10.313<br>10.313<br>10.313<br>10.313<br>10.310<br>10.309<br>10.308<br>10.307 | READO SOCIAL<br>READO SOCIAL<br>SEEDION SERVIÇOS AQUANEIROS<br>RIVANEIRAS EXOLOS AQUANEIROS<br>RIVANEIROS EXOLOS AQUANEIROS<br>RIVANEIROS ELORESTEN<br>ELORERTE EQUIPANEIROS PLORESTAN LITIAN<br>ELORERTE EQUIPANEIROS PLORESTAN LITIAN<br>MINA TRANSPORTES DE CANDAS LITIANZ/147.225                                                                                                    | Nome Particular<br>(Readown Servaços Aduancinos<br>anadorim Invanciones Escalastica<br>omente cinect<br>Alessandorio concones anives (2.527-343000)<br>es uponte equi materiar o españa a los<br>suponte equi materiar o españa los<br>suponte equi materiar o españa los<br>supontes equi materiar o españa los<br>supontes equi materiar o españa los españa<br>supontes equi materiar o españa los españas españa<br>supontes equi materiar o españa los españas españas españa<br>supontes españas españas | Docurrento<br>01182432000123<br>3554989 2000176<br>1319454 1000148<br>1319459 1000148<br>13192754030108<br>048119375800108<br>13147255000148                          | AGNO<br>San<br>San<br>San<br>San<br>San<br>San |                                       | 2   |

Após inserir os dados de pesquisa, deverá clicar sobre o botão Pesquisar Q

, e assim será apresentado o dado de pesquisa.

| Transpo   | rtadoras           |                |                | (Calassi | an Aliana persona da da da |
|-----------|--------------------|----------------|----------------|----------|----------------------------|
| Filtros   |                    |                |                |          |                            |
| Rathe So  | cal Norme Fantasia | Documento      |                |          |                            |
| Column    | Ratio Social       | Norre Fantavia | Doumento       | Athro    | Arden                      |
| 10.011    | CREATE DIRECT      | DRICHTE DIRECT | 10154041000140 | Sin      | 001                        |
| - ADDRESS | Prosettic +        |                |                |          |                            |

Para que seja feita a edição dos dados, caso for necessário, basta clicar no botão

de ação

3.1.3 - Veículos

003

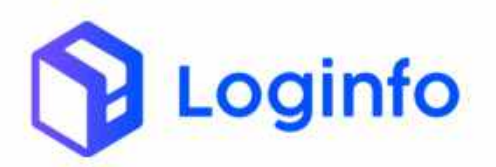

Por final, para o correto agendamento, deverá também ter o cadastro de veículos, e o cadastro dos mesmos, deverá seguir alguns pontos. O cadastro do veículo é feito em <u>https://wil-wms.sistemasloginfo.com.br/veiculos.</u>

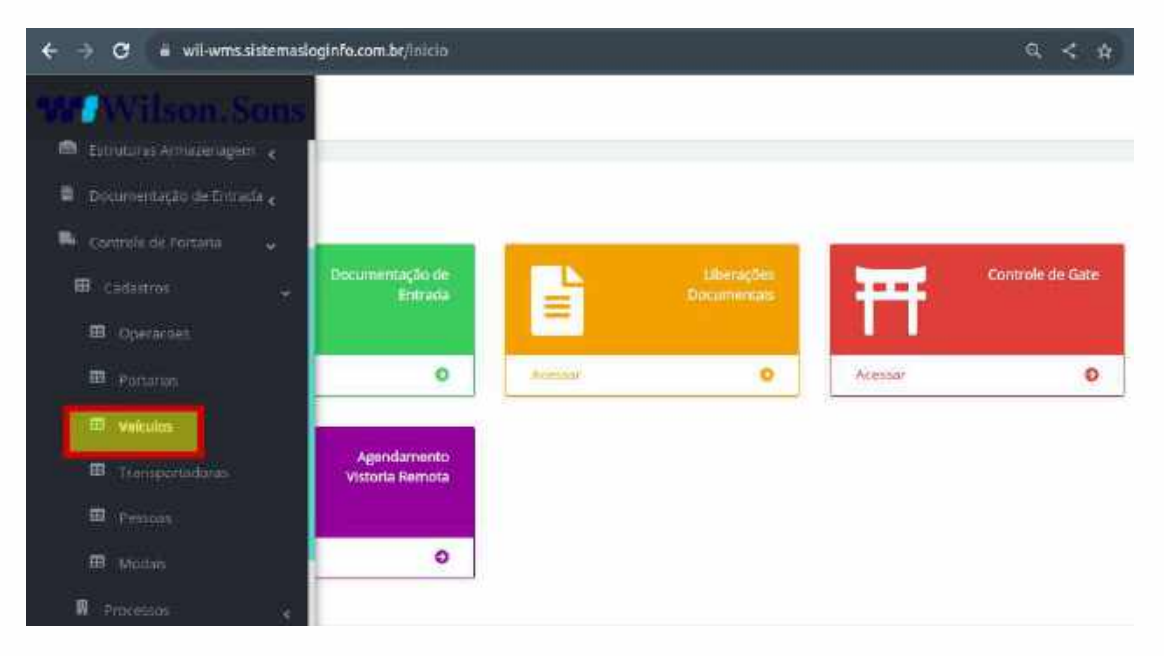

Clicando sobre a opção veículos, a seguinte tela será apresentada dentro do wms

| Filtros 6<br>Colume<br>10 Desorição Velocionémetração Modal Açõe<br>no.me oc.Acce oc.Acce no.como economicação | _                                |
|----------------------------------------------------------------------------------------------------|----------------------------------|
| Existentia<br>10 Sestrição Veixelo xientificação Modal Açõe<br>10.me Scátze Scátze Scátze                      |                                  |
| ID Descriçãe Veicolo identificação Model Açõe<br>10.766 BCAICEE BCAICES TRODAVIENT                             |                                  |
|                                                                                                    |                                  |
| 10.705 EXACTS EXACTS                                                                                           |                                  |
| 0.764 M07048 M07068 M07068                                                                                     |                                  |
| 87.%3 0982121 0982121 Ended an I                                                                               |                                  |
| en 761 000/FPM 550/F8M 800                                                                                     |                                  |
| 60.701 AMINUE AMINUE AMINUE                                                                                    |                                  |
| 0 700 RGE1770 RODE170 Engrand                                                                                  | <u> </u>                         |
| 67% CIBILI CIBILI                                                                                              |                                  |
|                                                                                                    |                                  |
|                                                                                                    | $\langle \widehat{\sim} \rangle$ |
|                                                                                                    | botão                            |

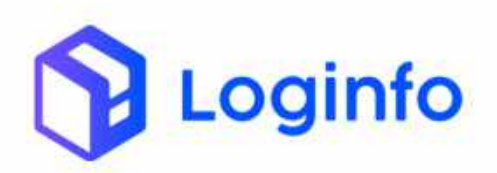

#### OTIMIZE PROCESSOS LOGÍSTICOS, REDUZA CUSTOS E GANHE PRODUTIVIDADE.

| Modal*                         | Tipo de Velcuio                    | Hace*                                                                                                    |                               |
|--------------------------------|------------------------------------|----------------------------------------------------------------------------------------------------|-------------------------------|
| Rodorterio •                   | 🕒 👘 👘 👘                            |                                                                                                    |                               |
| Valculo identificação *        | Ano                                | fals                                                                                                    |                               |
|                                | ana da es regime aracionada        | < Newsard Hegel Diselectorado                                                                                                    | ÷.                            |
| Pase Mådmo                     | Peso Tara                          | Roravan                                                                                                    | Registre ANT                  |
| Cor predominante               | Marca                              | Modelo                                                                                                    | Capacidade tanque combustivel |
|                                | / Nextburk nyttite sensis: •       | New Annual Sector Sector Secto |                               |
| Monitoramento Sablibe?         | Charst                             | Gdade/Estado Emplacamento                                                                                                    |                               |
| felicient                      | 5                                  | Sectors oppose advances                                                                                                    |                               |
| <sup>p</sup> aràmetros Receita | Federal                            |                                                                                                    |                               |
| Nome do Responsável            | Documente do Responsavel (CPFrCNP) | 2                                                                                                    |                               |

Para uma melhor compreensão, abaixo estão mencionados os campos que deverão ser preenchidos.

Modal

Tipo de Veículo

Placa

Veículo Identificação

Ano

País

Peso Tara

Renavam

**Cor Predominante** 

Marca

Modelo

**Capacidade Tanque Combustível** 

**Monitoramento Satélite** 

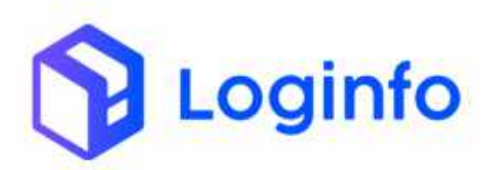

Chassi Cidade/Estado Emplacamento Nome do Responsável Documento do Responsável

Caso for necessário fazer a alteração de um veículo cadastrado, pode-se pesquisar o mesmo pela opção do filtro na parte superior da tela:

| C # wiwm                                            | saistema;logiofo.com.bt/wittelio                                                                                                    |                                                                         |                  | A 4 4 8 ★ 0                                                                          | 🚺 (Beiniciar para attualizar                                                                                                    |
|-----------------------------------------------------|----------------------------------------------------------------------------------------------------|-------------------------------------------------------------------------|------------------|--------------------------------------------------------------------------------------|----------------------------------------------------------------------------------------------------|
| Dastribuard 7                                       | Ventidos                                                                                                    |                                                                         |                  |                                                                                      | Consister                                                                                                    |
| Veiculos                                            |                                                                                                    |                                                                         |                  |                                                                                      | Conserva Vestina                                                                                                    |
| Filtros 💿                                           |                                                                                                    |                                                                         |                  |                                                                                      |                                                                                                    |
| Descrição                                           | Vetralo-identific                                                                                                    | ação Código Externo                                                     | Situação Velouto | Model                                                                                |                                                                                                    |
|                                                     |                                                                                                    |                                                                         |                  |                                                                                      |                                                                                                    |
|                                                     | a ar l                                                                                                    |                                                                         | noneguernes      | gand record                                                                          |                                                                                                    |
| Coluitan                                            | ur (4)                                                                                                    |                                                                         | Bound search -   | anting second -                                                                      |                                                                                                    |
| Coluitan                                            | ner Q:<br>Descripte                                                                                                    | Vekula identificação                                                    | normgueunes -    | Most                                                                                 | Açiles                                                                                                    |
| Column<br>ID<br>60.726                              | Decoiga<br>DCAICH                                                                                                    | Velaula Identificação<br>BCAscine                                       | normg usuned     | Modd<br>Modd                                                                         | Açiles                                                                                                    |
| Coluinys<br>ID<br>60.745                            | Descrição<br>Descrição<br>DESCRE<br>PUNCSS                                                                                                    | Velcula Identificação<br>Dickoras<br>Puelças                            | homing usualed   | Model<br>Model<br>Remarkers<br>Redecting                                             | Ações<br>Arges<br>7.4cou -                                                                                                    |
| Coluinas<br>ID<br>60.766<br>60.764                  | Descrição<br>Descrição<br>Descrição<br>Descrição<br>Descrição<br>Descrição<br>Descrição<br>Descrição<br>Descrição<br>Descrição<br>Descrição<br>Descrição<br>Descrição<br>Descrição<br>Descrição<br>Descrição<br>Descrição | Velcula identificação<br>DicAstate<br>FLASCA6<br>IMO27558               | flotting usual - | Mattring sourcest -<br>Model<br>Batteriellere<br>Anderferte<br>Anderferte            | Actes<br>Actes<br>Actes<br>Actes<br>Actes                                                                                                    |
| Column<br>D<br>60.746<br>60.745<br>50.764<br>66.763 | Decotição<br>DCASCHA<br>PUNC 36<br>INVO70568<br>ORB7127                                                                                                    | Velcula identificação<br>BicAloctile<br>FURIÇ76<br>IMO20568<br>DIBE7521 | flooring userned | Mattring sourcest -<br>Mood<br>Interestive<br>Anderdette<br>Anderdette<br>Anderdette | Agtes<br>Agtes<br>Agtes |

Dentro das opções de filtros, poderá ser informado a descrição ou veículo identificação.

| shhaard i V                                                                                 | ACUIDS.                                              |                                                                      |                  |                                                           | Corr                                              |
|---------------------------------------------------------------------------------------------|------------------------------------------------------|----------------------------------------------------------------------|------------------|-----------------------------------------------------------|---------------------------------------------------|
| Veiculos                                                                                    |                                                      |                                                                      |                  |                                                           | Green Vera                                        |
| Filtros 🔹                                                                                   |                                                      |                                                                      |                  |                                                           |                                                   |
| Descrição                                                                                   | Veiculo Identificaç                                  | ao Código Externo                                                    | Situação Velculo | Modal                                                     |                                                   |
| Permis                                                                                      | ÷a                                                   |                                                                      |                  |                                                           |                                                   |
| Loims 0                                                                                     | Descrição                                            | Velculo Mentificação                                                 |                  | Modal                                                     | Ações                                             |
| Colores<br>60.761                                                                           | Descrição<br>BONICIA                                 | Welcale Mentificação<br>BICACIO                                      |                  | Modal<br>Reduktiere                                       | Actes                                             |
| Colores<br>60.701<br>60.715                                                                 | Descrição<br>BCATCHO<br>FUNECTO                      | Velculo (dentificação<br>BCAOCIO<br>PUISICIA                         |                  | Modal<br>Rodovišine<br>rezidovatnji                       | Actes<br>Actes<br>Actes                           |
| 0<br>0<br>0<br>0<br>0<br>0<br>0<br>0<br>0<br>0<br>0<br>0<br>0<br>0<br>0<br>0<br>0<br>0<br>0 | Descrição<br>BCAICHE<br>FLARCTE<br>MOTRES            | Velcule (dentificação<br>95:AOC16<br>PUISICIN<br>840:7068            |                  | Modal<br>Rodovišne<br>modovatne<br>Rodovišne              | Ações<br>Atalam -<br>Atalam -<br>Atalam -         |
| Contenues<br>Contenues<br>BD<br>600-7001<br>600-7001<br>600-7001<br>600-7001                | Pesorição<br>BONITHE<br>PLACTE<br>MOTREE<br>DEBUTI21 | Velculo identificação<br>Bitivação<br>Pulsição<br>Respita<br>DBD7121 |                  | Modal<br>Redovibre<br>motowitre<br>Redovibre<br>Redovibre | Ações<br>Astrono<br>Actores<br>Actores<br>Astrono |

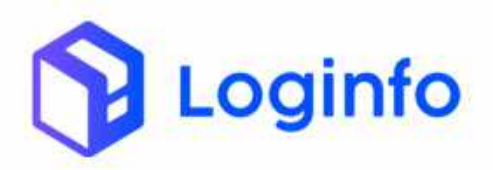

Pesquisar Q

Após informar o dado do filtro, deverá clicar sobre o botão para que o dado seja apresentado.

| Filtros                                                               |      |
|-----------------------------------------------------------------------|------|
| Desorição Valtulo identificação Código Esterno Sibueção Valtulo Modul |      |
|                                                                       |      |
| Handler Q. Charles H                                                  |      |
| Calumes                                                               |      |
| B Description Vertical definition of Michael Michael Andrea           | Ajpe |

Para que, este dado possa ser editado, deverá clicar sobre o botão

Como opções, teremos as opções de Editar e Excluir, opções que podem ser escolhidas de acordo com a necessidade do usuário.

### 3.1.4 - Grades de horários

As grades de horários devem ser cadastradas e configuradas, para atendimento das operações de carga, descarga e serviços. Através delas que serão direcionadas as janelas de horários, para cada um deles, horários de bloqueios, etc. Elas são cadastradas e configuradas em <u>https://wil-wms.sistemasloginfo.com.br/grade-horarios/.</u>

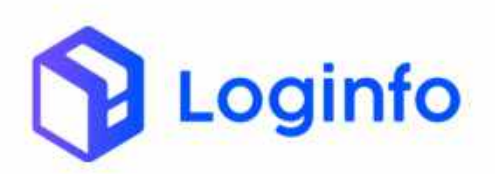

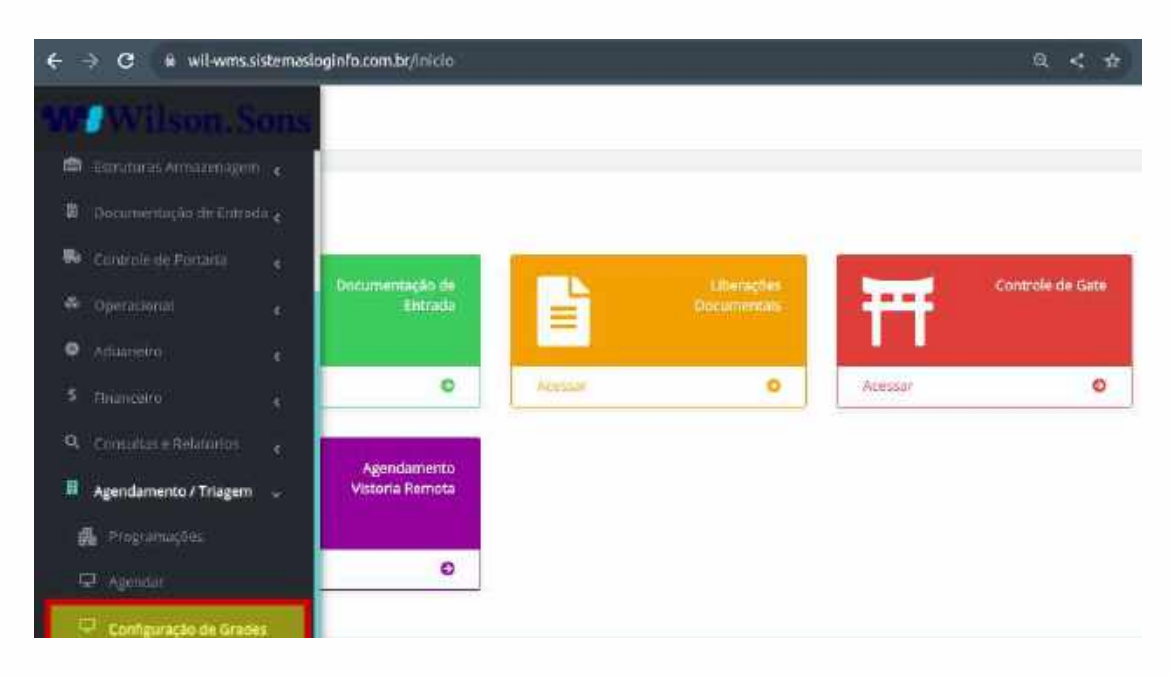

Clicando sobre a opção, será apresentada a seguinte tela abaixo:

| ¢ – 1 | с      | wilwmssistemailogistozoe             | n brigen | te-horarius/   |               |            |              |       |             | .¢,                 | < *     |                         | ¥ 0 0 (                       | Referician pana atualizan | I) |
|-------|--------|--------------------------------------|----------|----------------|---------------|------------|--------------|-------|-------------|---------------------|---------|-------------------------|-------------------------------|---------------------------|----|
| -     | Dashib | ard 7 GradeHonarios                  |          |                |               |            |              |       |             |                     |         |                         |                               | Corinutas                 | ŧ  |
| • 4 4 | Gr     | ade Horarios                         |          |                |               |            |              |       |             |                     |         |                         | 9                             | allar grade Potaria       |    |
| 8.1   |        | ekinad                               |          |                |               |            |              |       |             |                     |         |                         |                               |                           |    |
| 3     | 0      | Descrição                            | Athro    | Data<br>Inicio | Hone<br>Inido | Data Fim   | Hora<br>Film | Ordem | Орягаção    | Regime<br>Advaneiro | Produto | Drive<br>Espaco<br>Tipo | Drive Espaco<br>Classificação | ApSee                     |    |
|       | 1.00   | CARREGAMENTO CTV VAZIO               | 20et     | 01/0/2011      | 00.00         | 01/01/2030 | 00.00        | 1     | Corps       |                     |         | Dortanot                | VILLE I                       | Adda                      |    |
|       | 10     | DTA - CONTAINER SOORE<br>RODA3       | 100) (   | 03/81/2021     | 80.00         | 81/01/2020 | 00.00        | £     | SCENE RODAS | CONSUMO             |         | Dortation               | Dee                           | Addex+                    |    |
|       | 19     | SOBRE RODAS - CARGA<br>CERAL         | 3841     | 93/01/2021     | 00.00         | 01/01/2050 | 00.00        | 9     | SOBRE ROOAS |                     |         |                         |                               | Asterie                   |    |
|       | 17     | DELENGATE/ENGATE                     | 1002     | 05/05/2021     | 00.00         | 01/01/2850 | 00:00        | Ŧ:    | beaugetage  | CONSUMO             |         | targa tarist            |                               | - Apple of the            |    |
|       | 11     | INANSPERENCIA (D)                    | Serv     | 01001/2023     | 31.00         | 01/01/2019 | 181.00       | Ť,    | carge       |                     |         | taggined                |                               | - Append                  |    |
|       | 75     | CARREGAMENTO -<br>ADM/DESTINAÇÃO REE | 34m)     | 01/01/2023     | 09.00         | 01/01/2020 | 00:00        | ŧ.    | 994F        |                     |         | Cargo Gerat             |                               | Active-                   | 5  |
|       | 60     | EXPORTAÇÃO<br>CARREGAMENTO DE NEZOAC | Serv     | 01401/2021     | 92.90         | 01/01/2010 | 101.00       | 5     | Cargo       | EPONIAÇão           |         |                         |                               | Comercia de               | ,  |
| 0     | Ð      | EXPORTAÇÃO -<br>CARREGAMENTO OF      | 394      | 01/01/2021     | 07:00         | 81/01/2050 | 00.00        | ΪĒ.   | Corgo       | EXPORTACIO          |         | Distance                | -Cheriti                      | -sales-                   |    |

Para que possa ser cadastrada uma nova grade de horário, deve ser clicado sobre o botão . Clicando sobre o botão, a seguinte tela será apresentada.

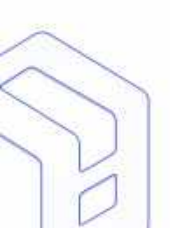

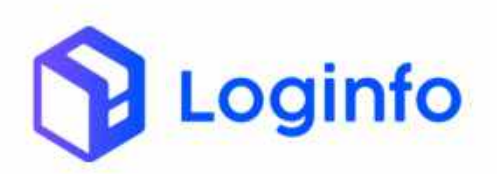

#### OTIMIZE PROCESSOS LOGÍSTICOS, REDUZA CUSTOS E GANHE PRODUTIVIDADE.

| Berkinsent / Gastellinsensa          |                                        |                                            | Torr                          |
|--------------------------------------|----------------------------------------|--------------------------------------------|-------------------------------|
| Adicionar Grade Horario              |                                        |                                            | ####1900#191#2                |
| Desirtgile                           | Operação                               | Regimes Advances                           | Produise                      |
|                                      | and an interaction of the              | - Instant Apply ( Malanda) - 1             | Tellingtromatics .            |
| Orke Espaco Tipe                     | Online Espaco Classificacias           | Tipo de Ordens Serviça                     | fevks                         |
| Mentropei engantre biterbei esse 🖉 🔸 | 🐜 🕴 herder ragans je konsete 👘 🚺       | 🗧 🕐 herdisis inglang beschender 🖉 📼        | alettere-statio ensurate 👘 🗧  |
| turge:                               | 5m                                     | Druere.                                    | Atten                         |
| abb/rett Ashan,                      | 0 00/000/assa                          | a .                                        | 201                           |
| Vistaria?                            | Programução Autoralitica?              | Vataria Tipe                               | Gare Programação resuração    |
| (Max-                                | e nis                                  | · · · · · · · · · · · · · · · · · · ·      | Nim                           |
| helerena quartitulate de containers? | Sobota container?                      | Somenia Container Vade?                    | Busia decommits do container? |
| PAR -                                | * Net                                  | w Han /w                                   | [ Navi                        |
| Gera aprovação én programação!       | Chriga fontes na vintaria?             | Gera programação com 100005 os Containers? | Solicita Discamental          |
| hilo                                 | <ul> <li>No</li> </ul>                 | • nau •                                    | Marci .                       |
| Tgo Doorverto                        |                                        |                                            |                               |
| Madrees algebra alle alle alle alle  | •                                      |                                            |                               |
| Informa Devocimenta?                 | Province - Section of Associations and | Selectorist o Tinei de Delatora            | Grade Betters scarcents?      |

| Tipe Bocarramo                           |      |                                           |        |                                         |     |                                         |                |
|------------------------------------------|------|-------------------------------------------|--------|-----------------------------------------|-----|-----------------------------------------|----------------|
| Weiter operative and the                 | +    |                                           |        |                                         |     |                                         |                |
| Informer Peopleshente?                   |      | Haribia Limite de Agendorrento            |        | Selectane o Tipo de Deseve              |     | Ende Relikeconstrents?                  |                |
| (New )                                   | 19   |                                           | 0      |                                         | 19  | Ne                                      |                |
| Solutação Bala/mina?                     |      | Walkie das Volut                          |        | Solicitia Transportazional              |     | Gero Programuções Planeprvanenta?       |                |
| Tel:                                     |      | 7685                                      |        | Nau                                     | 140 | Nat                                     |                |
| heo                                      |      | Gera Vistoria ao disetar Desma?           |        | Tatele de Pregr                         |     | Permie vinuiação entre programação      | es?            |
| Cesimore                                 | 1.00 | - NELECOPIE -                             |        | New York Ing http://www.inetication.com | 2   | Nec                                     |                |
| Soliar Pegadur?                          |      | Solutia Terminal de Devolução?            |        | Solicia Emilialogum?                    |     | Subulta Qide Vutamaa?                   |                |
| ALL .                                    |      | Nile                                      | ~      | 1144                                    | -   | Adda                                    |                |
| Solicita Olaservações?                   |      | Valida se contarter está em outro program | najbo? | Permite agencer no mesino illa?         |     | Otorgo campo Código Recotto Origen      | RC .           |
| 100                                      |      | 101                                       |        | 310                                     | . C | 101                                     |                |
| Chryse samps Dalai Hera Recisto Origani? |      | Informar Ansas Vistoria?                  |        | Tainform Camera?                        |     | Tedorma Wateria?                        |                |
| blar .                                   |      | 2=                                        |        | Sm                                      | .96 | 24                                      |                |
| Informa Grupo Camera?                    |      | Informa Conferência Remote?               |        | Milli Obrigatória na programação?       |     | integração da conferência física cora i | rfti por grude |
| Sim                                      | *    | 34                                        |        | nko                                     | ٠   | 114                                     |                |
| Fermite Re-ognitator Gradult             |      |                                           |        |                                         |     |                                         |                |
| 500                                      |      |                                           |        |                                         |     |                                         |                |

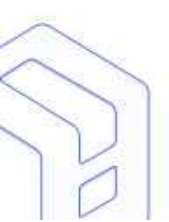

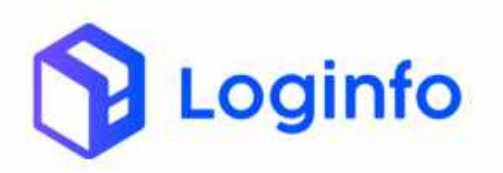

| Married.              |                |        |                         |                                    |                                            |       |     |       |
|-----------------------|----------------|--------|-------------------------|------------------------------------|--------------------------------------------|-------|-----|-------|
|                       |                |        |                         |                                    |                                            |       |     |       |
|                       |                |        |                         |                                    |                                            |       |     |       |
|                       |                |        |                         |                                    |                                            |       |     |       |
| Gera Victoria ao fina | Attor Detrect? | Qua    | dias antecalle cancelar | nerm Prog.                         | Linde hochto que permite o cantelative     | otto  |     |       |
| INTERCOMP.            |                |        |                         |                                    |                                            |       |     |       |
|                       |                | 0.50   |                         |                                    |                                            | 0.00  |     |       |
|                       |                | 0.53   |                         |                                    |                                            |       |     |       |
|                       |                |        |                         |                                    | 10000<br>10                                | 1.00  |     |       |
|                       |                |        |                         | Überi                              | ados                                       |       |     |       |
| escrição              | Ordam          | Means  | Horas                   | Liberi<br>Das da serara            | ados<br>Das da mas                         | Mean  | Arm | Agter |
| wartçân               | Orden          | Meater | Horas                   | Elber)<br>Dia de interna           | ados<br>Sui de nee                         | Mean  | Али | Agter |
| warti, de             | Örden          | Mente  | Horas                   | Liber<br>Das de servara<br>Bioquie | ados<br>Sui da nas                         | in    | 411 | Agter |
| escrição<br>escrição  | Orden          | Marra  | Horas                   | Liber.<br>Die da smare<br>Bioque   | ados<br>Sierda mas<br>cados<br>Otas do mas | iteen | Ant | Agter |

Dentro do cadastro de grade de horários, são realizadas as configurações de horários de agendamento, o tipo de operação, tipo de serviço, bem como demais detalhes.

Caso for necessário editar ou excluir uma grade de horário já cadastrada, e não

| utilizada | 2 2 2 2 2 2 2 2 2 2 2 2 2 2 2 2 2 2 2 2 | nodorá cor | oveluído ou | oditodo | atravác do botão |
|-----------|-----------------------------------------|------------|-------------|---------|------------------|
| utilizaua | , a mesma                               | pouera ser | excluiua ou | euitaua | allaves uo bolao |

| D     | )en    | tro                                   | deste bo |                           |               | tão estão  |              |       |                     | disp               | oníve   | eis                     | a                             |                                                                                                    |          |
|-------|--------|---------------------------------------|----------|---------------------------|---------------|------------|--------------|-------|---------------------|--------------------|---------|-------------------------|-------------------------------|----------------------------------------------------------------------------------------------------|----------|
| pçõe  | es     |                                       |          |                           |               |            |              |       |                     |                    |         |                         |                               |                                                                                                    |          |
| • • • | 2. +   | wil-wns.slatemedogiefo.com            | n.be/gra | le-berartos) <sup>r</sup> |               |            |              |       |                     | :A                 | < 4     |                         | ¥ 0 0                         | (Berniciar para acu                                                                                                    | elizer 1 |
|       | Dechbo | ani) 7 GradeHotarios                  |          |                           |               |            |              |       |                     |                    |         |                         |                               | conu                                                                                                    | na I     |
| •     | Gra    | ude Horarios                          |          |                           |               |            |              |       |                     |                    |         |                         |                               | alaana Dalawa oo                                                                                                    |          |
| *     | Ð      | Descrição                             | Advo     | Oata<br>Inicio            | Hora<br>Inido | Osta Fim   | Hora<br>Film | Ordem | Operação            | Regme<br>Advaneiro | Produto | Erive<br>Espaco<br>Tipo | Drive Espaco<br>Classificação | Acõer                                                                                                    |          |
|       | 105    | CARREGAMENTO CTVI VAZIO               | (Leu     | 01/01/0021                | 00.00         | 01/01/2010 | 01105        | 4     | Corps               |                    |         | Custame                 | "starm                        | N/DRE .                                                                                                    |          |
|       | 93     | DTA - CONTAINER SCREE<br>RODAS        | Słm      | 0.1/01/2023               | 00.00         | 01/01/2050 | 02:00        | 2     | SDRREROOKS          | CONMIND            |         | Container               | Dielo                         | (S Editor                                                                                                    |          |
|       | 93     | SOBRE BODAS - CARGA<br>DEMAL          | Skw      | 91/01/2021                | 00.00         | 01/91/2050 | 00.00        | 0     | DIDIVIE RODAL       |                    |         |                         |                               | Contra Contra Co |          |
|       | 67     | DESENGATE/ENGATE                      | 2000     | 03/01/2021                | 00.005        | 01/01/2090 | UU 100       | 4     | the transport angle | CONSUMP            |         | Colfsons,               |                               | 44867                                                                                                    |          |
|       | 85     | TRANSFERENCIA (D                      | Skw.     | 91/01/2021                | 00.00         | 01/01/2050 | 03.00        | *     | Corps               |                    |         | Carga Gerti             |                               | Append                                                                                                    | 1        |
|       | 75     | CARREGANENTO -<br>ADW/DEST/BLAÇÃO NPD | .90Q     | 01/01/2021                | 00.00         | 05/01/2050 | 00.00        | 2     | Cep                 |                    |         | Corga Geral             |                               | - April 1                                                                                                    |          |
|       | 8.9    | DIPOTTAÇÃO<br>CARREGAMENTO DE NEITRAC | Str      | 111/01/2423               | (11.00)       | 00/01/2050 | 01.00        | 1     | 900                 | анготтацан         |         |                         |                               | Actority.                                                                                                    | 6        |
| 8     | -6.3   | EXPORTAÇÃO /<br>CARREGAMENTO DE       | Sitt     | 01/01/2021                | 00:00         | 0/001/2050 | 00300        | A.    | Crgp                | EXPORTAÇÃO         |         | Container               | Dielo                         | Append                                                                                                    |          |

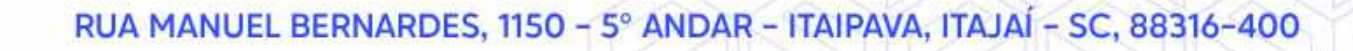

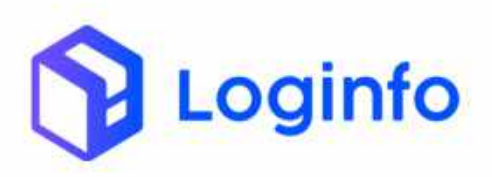

3.1.5 - Perfis

Haverá ainda o cadastro de perfis, onde que para o agendamento externo, deverá ser cadastrado um perfil de Clientes, Transportadoras e Despachantes. Estes perfis serão vinculados aos usuários de transportadoras, clientes, e também haverá o vínculo da empresa correspondente ao usuário.

No WMS o cadastro de perfis é realizado em <u>https://wil-wms.sistemasloginfo.com.br/perfis.</u>

| - e ( | wil-wmssistematlogiofo.com.br/berfa | A < 4 🖉 🔺 🖬 🚺 (Reinider pera atualiter 1) |
|-------|-------------------------------------|-------------------------------------------|
| Dushb | oard / Perfis                       | Comunai - E                               |
| Pe    | rfis                                | Acrostment                                |
| id    | Nome                                | Aphes                                     |
|       |                                     | ٥                                         |
| 4     | ADMINISTRADOR                       | 000                                       |
| 2     | PORTARIA                            | •00                                       |
| 4     | CLOWES                              | 908                                       |
| 7     | TRANSPORTADORA                      | 608                                       |
| 22    | EXPEDIÇÃO                           | 000                                       |
| 25    | COMERCIAL                           | 000                                       |
| 25    | AWA2EM                              | 960                                       |
| 29    | FATURAMENTO                         | 000                                       |
| 39    | ADMINISTRADOR LOCAL                 | 000                                       |
| 32    | VISUAUZACAO                         | • B B 🔘                                   |
| 33    | COMENDO EXTENIOR                    | •0= <mark>0</mark>                        |
| 34    | ADM VISTORIA REVIOTA                | 000                                       |
| 25    | AUDITOR/ANALISTARFIL                | 909                                       |
|       |                                     |                                           |

Na criação do perfil, serão dadas as devidas permissões de acesso, para que posteriormente o usuário que tem o perfil, tenha acessa somente aquilo que é destinado a ele.

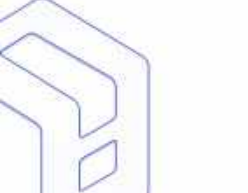

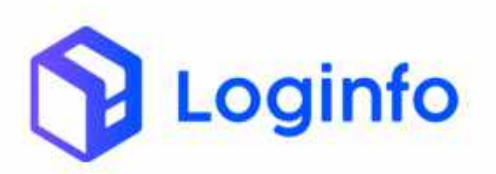

| Descrição                           |            |
|-------------------------------------|------------|
| ADMINISTRADOR                       |            |
|                                     | 1          |
| Tipe Perfit                         |            |
| historium regelese addebarants 🔹 🔹  |            |
| Oliverman & Madeinnir John          |            |
| Contraction Contraction Contraction |            |
| AbtraAberturaMotivos                | Permastes  |
| beterstinder                        |            |
| ectes                               | 8          |
| where                               | 8          |
| edd                                 | a .        |
| ( with:                             | 9          |
| dents.                              | (B)        |
| AbtraAutorizacaoDesunitizacoes      | Permissões |
| to the attunder                     |            |
| nder                                | a .        |
| ¥899                                | 8          |
| bbb.                                | 9          |
| with                                | 8          |

Com todos os cadastros realizados, pode-se iniciar o processo de agendamento dentro do wms.

## 3.2 - Agendamento Carga/Descarga

O primeiro passo do agendamento é realizado através de <u>https://wil-wms-hml.sistemasloginfo.com.br/programacoes/schedule</u>, onde serão apresentados os primeiros dados para que o agendamento ocorra.

| 1                                                                                                    |     | COLUMN E           |
|----------------------------------------------------------------------------------------------------|-----|--------------------|
| Ageridar                                                                                                    |     | ( later fragments) |
| Grade                                                                                                    |     |                    |
| Coloresta Coloresta Colore |     |                    |
| 307/07/464                                                                                                    | o l |                    |
| Hara                                                                                                    |     |                    |
|                                                                                                    |     |                    |
|                                                                                                    |     |                    |
|                                                                                                    |     |                    |
|                                                                                                    |     |                    |
|                                                                                                    |     |                    |
|                                                                                                    |     |                    |
|                                                                                                    |     | 6                  |
|                                                                                                    |     |                    |
|                                                                                                    |     |                    |
|                                                                                                    |     |                    |

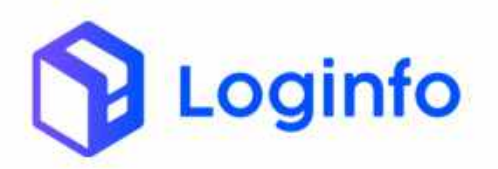

Deverá ser informado a grade de horário para que o agendamento possa ser feito, a data do agendamento e horário do mesmo. Pode-se ainda através de configuração, informar os dados da transportadora, documento, veículo, motorista.

### 3.2.1 - Programações

Após ser realizado o agendamento, o mesmo será apresentado na tela de programações, conforme dados abaixo:

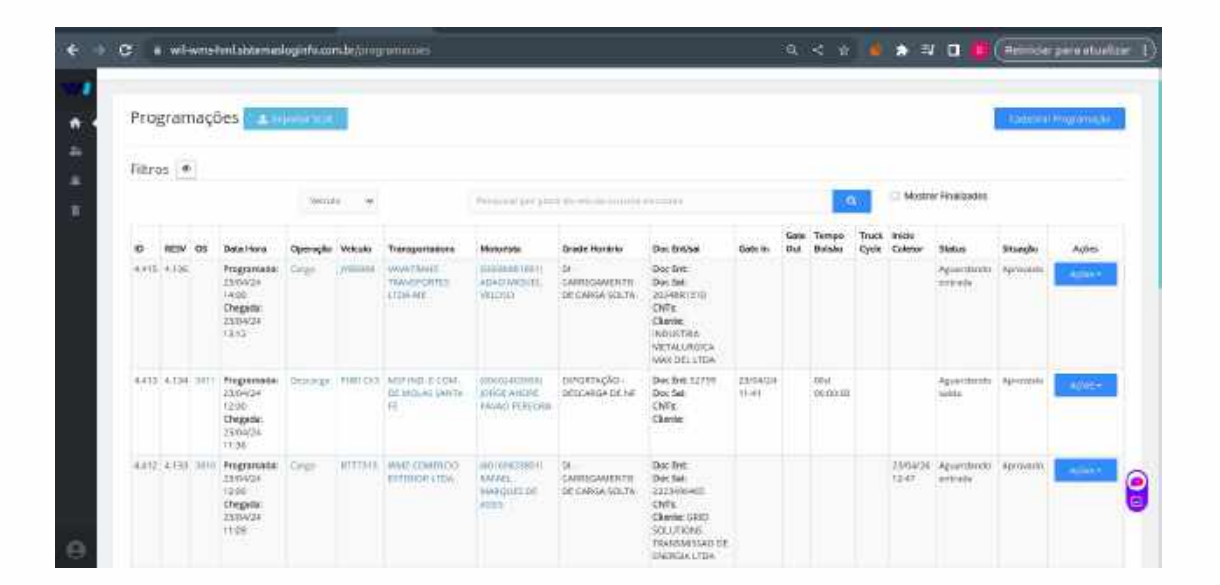

Para cada tipo de agendamento, será apresentado os dados das grades de horários, em que foram realizados os agendamentos.

Pode se ainda, criar agendamentos, para que os mesmos sejam aprovados, por um usuário, depois que o cliente, transportadora ou despachante forem realizar o agendamento.

Ao editar uma programação, será apresentada a seguinte tela:

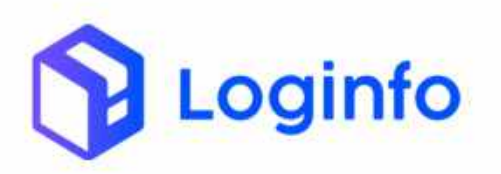

| 2 Wirwirstastenasogero.co                    | norgeogramscom/volt/4.881       | u :                                                | i or 🤘 🗴 av 🖬 🕼 (Heana | sar para atua |
|----------------------------------------------|---------------------------------|----------------------------------------------------|------------------------|---------------|
| Dashboard ( Programações                     |                                 |                                                    |                        | Cornul        |
| Editar Programação                           | de Entrada/Saída                | Grantesy Alexand Monor                             | arahitika:             | mganagas      |
| Transportador, Veículo e                     | Motorista                       |                                                    |                        |               |
| Transportador<br>80(2)(2)(0)118 - 164NSPACKE | ED TRANSPORTE HODOWARIO E D + 😽 | Nodal<br>Redovlara •                               |                        |               |
| Deinega                                      | (T) (                           | Portada<br>GATE 1. • •                             |                        |               |
| Situação<br>Aprovado                         | * 17965454809 - WELLINGT        | CN RODRIGO CARMALEDO JUNIOR (CRAM. 07012361 1823 + | +                      |               |
| Place (cavelo)<br>POP1725 -                  | Reboque (                       | Reboque 2                                          |                        |               |
|                                              | Data e Hora Origem              | Data e Hora Chegoda                                | Data e Hera Chamada    |               |
| Data e Hora Programade                       |                                 |                                                    |                        |               |
| Data e Hora Programade<br>19/08/2004, 56:30  | ahitawatawa                     | 10 19/58/2024, 16:25                               | dol/metrianan, -1-     | ٥             |

Como pode ser visto, a transportadora, motorista, veículo estão preenchidos, é apresentado também o tipo de operação rodoviária.

| 🗧 🖬 wil-wins sistemailogioto.com     | cbobrogramaczes/Attlic/4403        | 9. < 🗴 💧 🕭 🖓 🖬 🎁 (Reinicer para atu |
|--------------------------------------|------------------------------------|-------------------------------------|
| Chienecôes                           |                                    |                                     |
|                                      |                                    |                                     |
|                                      | ¢                                  |                                     |
|                                      |                                    |                                     |
| Documentins Consorters Drive         | A TADAGH                           |                                     |
|                                      |                                    |                                     |
| ADICIONAR DOCUMENTO                  | J DE ENTRADA (DESCARGA)            |                                     |
| print and implifying                 | 2 Summer                           |                                     |
|                                      | Documentos                         |                                     |
| Kavlo/Aeronave -<br>Número Wagen/Vdo | Cliente Nersover                   |                                     |
| 2400100014 -                         | BRASITECH INDUSTRIA E CONFRICCI DE |                                     |
|                                      |                                    |                                     |
|                                      |                                    |                                     |
|                                      |                                    |                                     |

Ainda na parte final da programação, também é apresentado o documento que está vinculado ao agendamento.

### 3.2.1.1 - Status

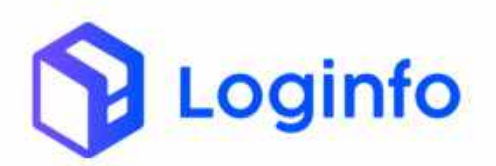

Dentro das programações, tem-se os dados do status, que são importantes para controle de registro de entrada e saída de veículos, facilitando assim, o controle de carga e descarga dentro do recinto alfandegado.

**Programado:** este status, é apresentado quando foi realizado o agendamento, e este ainda não possui entrada do veículo.

**Aguardando entrada:** quando este status estiver na programação, e já tiver resv gerada, porém, não tiver registro de entrada com data, este status estará visível.

**Aguardando saída:** quando este status estiver na programação, já existe a entrada do veículo, e o mesmo já está carregado.

# 3.2.1.2 - Situação

Complementando ainda dentro das programações, tem-se as situações, que são apresentadas pelo seguinte:

**No-show:** o no-show é apresentado, quando o veículo que possui agendamento não compareceu naquela janela.

**Aguardando aprovação:** Após o agendamento realizado por transportadora, cliente ou despachante, o agendamento fica com aguardando aprovação, até alguém que tenha permissões de aprovação o faça.

**Aprovado:** Após aprovação do agendamento, a programação ficará com essa situação.

**Reprovado:** Situação será apresentada, caso o agendamento não estiver de acordo, e o mesmo for reprovado pela equipe do cliente.

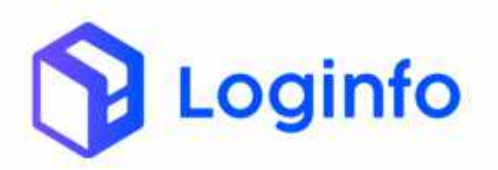

**Pedido de cancelamento:** Esta situação será apresentada, quando o cliente, transportadora ou despachante solicitarem o cancelamento do agendamento.

**Cancelamento:** Quando o pedido de cancelamento é aprovado, a programação será automaticamente apresentada com a situação cancelamento.

### 3.3 - Agendamento Serviços Externos

Tem casos que há agendamento de serviços externos, como por exemplo manutenção de máquinas, ou qualquer outro serviço que exija entrada de veículo ao recinto alfandegado.

### 3.3.1 - Programações

Para este caso de serviços externos sempre haverá também uma grade de horário específica de serviços, conforme pode se ver abaixo.

|     | CONTAINER CHEIO                              |            |             |       |             |       |         |              |             |            |        |               |
|-----|----------------------------------------------|------------|-------------|-------|-------------|-------|---------|--------------|-------------|------------|--------|---------------|
| 97. | EXPORTAÇÃO<br>CARREGAMENTO DE CARGA<br>SOLTA | Sim        | 01/01/2021  | 00:50 | 01/21/2010  | 90.06 | њ:<br>- | Carga        | CHPORTAÇÃO  |            |        | Actes -       |
| 51  | DI - CARREGAMENTO<br>CONTAINER CHEIO         | ten        | 01/01/2021  | 00.10 | 81/01/2050  | etron | 10      | Carlin       |             | Lorianar   | Chara  | - Addition of |
| 10  | DI - CARREGAMENTO DE<br>CARGA SOLTA          | 58m        | 01/01/2021  | 00.18 | 81/01/2030  | 10.00 | 1.      | Corp         |             |            |        | ACCORT.       |
| 39  | BAMA/ENTREGA -<br>CONTAINER VAZIO            | 9in        | 61/61/2021  | 00:00 | 11101/2655  | 40.00 | 30      | Destarga     |             |            |        | * com-        |
| 33. | EXPORTAÇÃO - BAUA DE<br>CONTAINER            | Sim        | 01/01/2021  | 09:00 | 01/01/2056  | 10:00 | 9       | Descerae     | EIPORTAÇÃO  |            |        | Agente        |
| 31  | NECIDITA                                     | Sin        | 01/01/2021  | 00:00 | (1/01/2056  | 00.00 | 0       | SDIRIE HODAS | consumo     |            |        | - Aplet 4     |
| 15  | DTA-BRITADE CONTAINER                        | (in)       | 01/01/2021  | 00.00 | 01/01/2056  | 30.00 | 8       | Onscarga     | CONSUMO     | fingener . | LTate. | - A//62+      |
| 19  | SERVIÇO                                      | Sam        | \$1/1222011 | 21.10 | \$1/12/2000 | 11:00 | 15      | Service -    |             |            |        | Antique       |
| 2   | DYA - DESOVA DE<br>CONTARIER                 | Sim .      | 01/13/2021  | 00.58 | 31/12/2006  | 98,01 | 0       | Oniziana     | condino.    | Containe   | (3)4in | ACM +         |
| i.  | EXPORTAÇÃO - DESCARSA<br>DC NF               | Sim        | 61/01/5021  | 00:00 | 11/12/2025  | 17.00 | 10      | Gestarge     | CAPCRIACACI |            |        | Active-       |
| ł.  | DTA - ENTRADA DE CARGA<br>SOLTA              | <b>9</b> m | 01/01/2021  | 00:00 | 31/12/2025  | 13.59 | Ð.,     | Overlange    | CONSTINU    |            |        | <b>Output</b> |

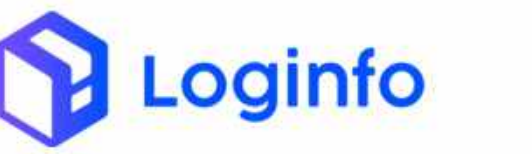

Para este caso, a grade será configurada, como operação serviços, e também não irá gerar uma ordem de serviço interna, pois trata-se de prestação de serviços externa.

| Dashboard / SradeHorarios        |       |                           |               |                                         | . Den                         |
|----------------------------------|-------|---------------------------|---------------|-----------------------------------------|-------------------------------|
| Editar Grade Horario             | ¢.    | <sup>10</sup> time        | Contextention | Adomittiniştir Addmirtilir              | Advorsar Birgan               |
| Descripto                        |       | Operação                  | _             | Regimes Aduaneiro                       | Produtes                      |
| SERVIÇO                          |       | Service                   | 5 (B)         | Nertam agitte seamorate                 | Nichan regitin Linconita 📼 🔹  |
| Onve Espace Tipe                 |       | DAMA INTERNAL CONTINUESSO |               | Tipo de Onlana Serviça                  | Sentos                        |
| Nambura reports association      | - 144 | needs an experimentation  | +             | tierren-sgitte sektoroalit - 🕂 🕂        | Median oppre adicentiti - +   |
| intrio                           |       | Ben                       |               | Older                                   | AINO                          |
| #1113/2011.21.00                 |       | 31/12/2050, 21:00         |               | 1                                       | 30                            |
| Vistoria?                        |       | Programação Automática?   |               | Viviente Tipo                           | Gera Programação resumbla?    |
| Nàn                              | ~     | MIR                       | ~             | PertamongAtra weineradu 🤟 🕇             | Sm                            |
| informa quantidade de containers | 7     | Solicita contailner?      |               | Somerce Container Vario?                | Busca documento du container? |
| ndu                              | - 4   | Pale-                     | 14<br>14      | Juau                                    | e lilaș                       |
| Gera aprovação de programação?   |       | Obriga fotos na visioria? |               | Gera programação com 10005 os Containen | Solicita Documento?           |
| SIM                              | Ψ.    | Nan                       | *             | 1450                                    | <ul> <li>Nao</li> </ul>       |

Quandoforselecionadoemhttps://wil-wms.sistemasloginfo.com.br/programacoes/scheduleseráapresentado os seguintes dados

| contaites [         |
|---------------------|
| House Programme and |
|                     |
|                     |
|                     |
|                     |
|                     |
|                     |
|                     |
|                     |
| 8                   |
|                     |

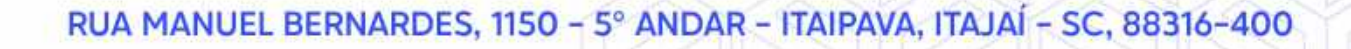

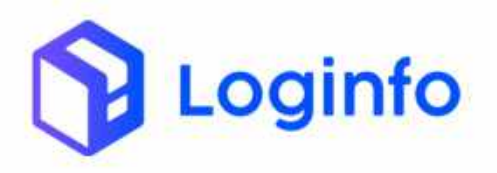

Ao clicar sobre o botão para complementar os dados.

🗸 Salvar

, a tela de programações será aberta

Dashboard / Programações countre I n Cadastrar Programação de Entrada/Saída Transportador, Veículo e Motorista Transportador (ottal 70 Operação GATE 1 Motorista Placa (cavalo) Reboque Data a Hora Program Data e Hera Orti Data e Hora Charada thata e Hora Chamada 8 ÷. 12/04/2004 11:1 1.0100.0000

Neste ponto, devem ser informados os dados da transportadora, veículo e motorista.

| Transportador, Veículo e         | e Motorista             |                                         |                      |       |
|----------------------------------|-------------------------|-----------------------------------------|----------------------|-------|
| Transportation                   | Transporter Transformer | Medal                                   |                      |       |
| Operação                         | NE STATE                | Portana                                 |                      |       |
| Motorista<br>Neterista           | milopes(chille) +       | MARKET.                                 |                      |       |
| Place (cavalo)<br>(YB6893        | + Reboque 1             | Mebogue 2<br>Select and Jugit Yang - ++ |                      |       |
| Data e Hote Programade           | Data e Hora Orgem       | Data e Hora Chegada                     | Data e Horix Chamada |       |
| 23754/2024, 17:00<br>Despachante | dimmission              | 0 20104-2024, 19:00                     | ddrowraasa, -;-      | 👸 🔍 👘 |
| Salwa dhimacari                  | Carcelar.               |                                         |                      |       |

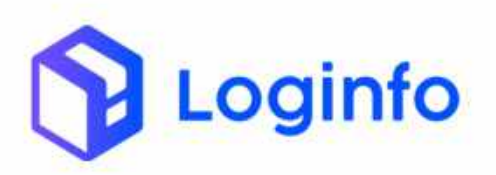

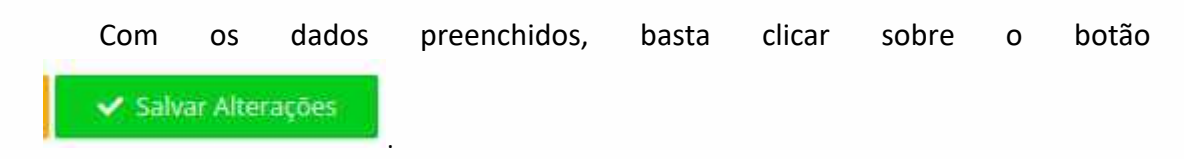

Após salvar as alterações a programação será apresentada na tela abaixo:

|   | C i w    | (l-winsels) | emanlogiafo.co                                                   | mbehirog | omatoes        | S.                                   |                                           |                                         |                                                                                                   | iQ,     | ×    | *                  |          | ay (             | 1 <b>0</b> (     | Rénicer     | paraiali | uilasi . |
|---|----------|-------------|------------------------------------------------------------------|----------|----------------|--------------------------------------|-------------------------------------------|-----------------------------------------|---------------------------------------------------------------------------------------------------|---------|------|--------------------|----------|------------------|------------------|-------------|----------|----------|
| • | Dashbaan | d / Prop    | ратьськ                                                          |          |                |                                      |                                           |                                         |                                                                                                   |         |      |                    |          |                  |                  |             | Circle   | ine -    |
| Í | Prog     | ramaç       | ões 💶                                                            | 1004     |                |                                      |                                           |                                         |                                                                                                   |         |      |                    |          |                  |                  | darina (fir | w        |          |
|   | Filtros  | tros 🐠      |                                                                  |          |                |                                      |                                           |                                         |                                                                                                   |         |      | inalizados         | ilizadot |                  |                  |             |          |          |
|   | ID       | RESV OS     | Data Hora                                                        | Operacio | Witula         | Transportadora                       | Meteriata                                 | Grade Honisto                           | Dec Initial                                                                                       | Gate in | Gate | Tempo<br>Balsão    | Truck    | inida<br>Coletor | Date             | SPE         | uncelo   |          |
|   | -6.476   |             | Programada<br>25/64/24<br>17:00<br>Chegodia<br>25/04/24<br>18:00 | Service  | 1106.820       | WAVATRAME<br>TRAVELPORTED<br>LTDA-ME | ADARTHADOS<br>ADART<br>ADDARTE<br>ADDARTE | TENNIÇO                                 | Doc Int:<br>Doc Set<br>ONTS<br>Cliente:                                                           |         |      |                    |          |                  | frig e           | made :      |          | -        |
|   | 4,415    | 215         | Programada<br>33/04/20<br>Chegoda<br>33/21<br>13/21              | SD.      | (rate or other | WANATPANG<br>TRANSPORTS<br>LITDA-ME  | notecent inter<br>koko siteciel<br>veloso | DI<br>CARREGAMENTO<br>DE CARGA<br>SOLTA | Boc Ent.<br>Dec Sal<br>2004881310<br>CMTs:<br>Chinte:<br>INDUSTRA<br>MEJALIARDICA<br>MEJALIARDICA |         |      |                    |          |                  | Aguard<br>entrad | andu Apr    | ovado    | 6        |
|   | 8.413    | 4.134 341   | Programada<br>25/04/24                                           | Besturgs | ###1223        | MSE NID E<br>Obia DE                 | IDALIZATIONE                              | EXPORTAÇÃO<br>OESCARSA DE               | Dec Int: 12754<br>Dec Sat                                                                         | 2806038 |      | otidi<br>Oticor on |          |                  | Aguard           | ante Apr    | nada     | 106      |

Com a programação gerada, será possível receber o veículo, e continuar com o processo de registro de entrada e saída do veículo.

### 3.3.1.1 - Status

Dentro das programações, tem-se os dados do status, que são importantes para controle de registro de entrada e saída de veículos, facilitando assim, o controle de carga e descarga dentro do recinto alfandegado.

**Programado:** este status, é apresentado quando foi realizado o agendamento, e este ainda não possui entrada do veículo.

**Aguardando entrada:** quando este status estiver na programação, e já tiver resv gerada, porém, não tiver registro de entrada com data, este status estará visível.

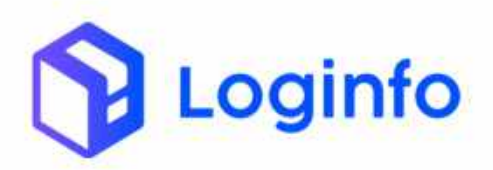

**Aguardando saída:** quando este status estiver na programação, já existe a entrada do veículo, e o mesmo já está carregado.

# 3.3.1.2 - Situação

Complementando ainda dentro das programações, tem-se as situações, que são apresentadas pelo seguinte:

**No-show:** o no-show é apresentado, quando o veículo que possui agendamento não compareceu naquela janela.

**Aguardando aprovação:** Após o agendamento realizado por transportadora, cliente ou despachante, o agendamento fica com aguardando aprovação, até alguém que tenha permissões de aprovação o faça.

**Aprovado:** Após aprovação do agendamento, a programação ficará com essa situação.

**Reprovado:** Situação será apresentada, caso o agendamento não estiver de acordo, e o mesmo for reprovado pela equipe do cliente.

**Pedido de cancelamento:** Esta situação será apresentada, quando o cliente, transportadora ou despachante solicitarem o cancelamento do agendamento.

**Cancelamento:** Quando o pedido de cancelamento é aprovado, a programação será automaticamente apresentada com a situação cancelamento.

3.4 - Agendamento Serviços Internos

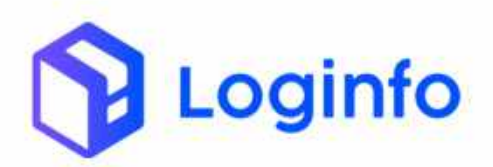

Tem casos que há agendamento de serviços internos, como por exemplo etiquetagem, paletização, conjunto de fotos, para estes casos, não há necessidade de ter veículo, transportadora, e motorista vinculado, será um agendamento resumido que será realizado.

### 3.4.1 - Programações

Para este caso de serviços internos, haverá para cada tipo de serviço, uma grade correspondente, conforme pode se ver abaixo.

|      | CONTAINER                                   |         |             |       |            |       |    |                      |                      | all the |       |   |
|------|---------------------------------------------|---------|-------------|-------|------------|-------|----|----------------------|----------------------|---------|-------|---|
| 126: | ENTRADA DE CONTAINER<br>CHEIO - EXPORTAÇÃO  | \$km    | 18/09/2022  | (2)4  | 13/09/2059 | 17:14 | 8  | Descuga              |                      |         | 5019  |   |
| 21   | REMOÇÃO DE DTA EM<br>CARGA SOLTA            | Słm.    | 05/09/2022  | 13:39 | 05/09/2059 | 13:39 | 2  | Orscarga             | INPORTAÇÃO<br>COMMIM | 144     | 50.00 |   |
| 19   | DESCRIPTOR CONTAINER - MANUAL               | .Sim    | 30/08/2022  | 12:29 | 34/08/2050 | 12.36 |    | Orsova               |                      |         | 900+  |   |
| 117  | ENTRADA DE CONTAINER<br>VAZIO               | \$km    | 16/08/2022  | 1601  | 21/08/2056 | 16.01 | 8  | Descurga             |                      | 100     | 0051  |   |
| iis: | CARREGAMENTO DE CARGA<br>SOCTA - EXPORTAÇÃO | Stare . | 18456/2023  | 10,29 | 18/05/2019 | 10:29 | 38 | Inge                 |                      |         | -10-  |   |
| 50   | ENTRADA DE CARGA SOLTA<br>- EXPORTRÇÃO      | 4m      | 27/06/2023  | 12:02 | 26/11/2054 | 13:02 |    | Outcarga             |                      |         | ante: |   |
| 8    | CARREGAMENTO OTA EM                         | 9m      | 28/06/2922  | 0954  | 25/06/2943 | 09:54 | 1  | (Orga                |                      | 1.00    | 6673  | Ĩ |
| 10   | DESMANCHE DE PALETE                         | -54m    | 17/06/2022  | 1114  | 17/06/2290 | 11114 | 1  | Setvips<br>Interno   |                      | 100     | Sec.  | - |
| 47   | POTOGRAFIAS (JAA 5 fotos)                   | sin     | 17/06/2021  | 11:12 | 17/06/3089 | 11113 | 6  | Serviça<br>Valeri si |                      | -       | 101-  | 1 |
| n )  | TEPARAÇÃO DE<br>MERCADOMAS                  | 3100    | 1:9/06/2023 | 1191  | 11/05/2019 | 1011  | ÷. | Terroro              |                      | 1.00    | 211   |   |
| 6    | #ESAGEM DE CONTEINER                        | Sim.    | 17/06/2022  | 1109  | 17/06/2556 | 11.09 | 8  | Servico              |                      | 1982    | 601÷  | Ē |
| 11   | PESAGEM DE PALETE OU<br>VOLUME              | 9m      | 17/06/2022  | 1109  | 13/06/2068 | 11.05 | 8  | Servico              |                      | 100     | 901 H |   |

Para este caso, a grade será configurada, como operação serviços, e será gerada uma ordem de serviço interna, que precisa ser faturada dependendo do caso.

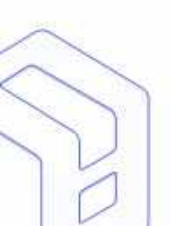

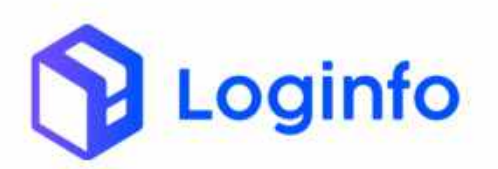

#### OTIMIZE PROCESSOS LOGÍSTICOS, REDUZA CUSTOS E GANHE PRODUTIVIDADE.

| ditar Grade Horario               | Linnin Griede, Herri        | nns Antoissa (Benipho Adronom) Dena       | No Foe Trimonitidore: Altronas Elegan   |
|-----------------------------------|-----------------------------|-------------------------------------------|-----------------------------------------|
| Descrição                         | Operação                    | Regimes Aduanetre                         | Produtos                                |
| DESMANCHE DE PALETE               | 3ervija interna 🔹 +         | Tarihari seglara selemenda 🔸 🐥 🖡          | Turifuin organis tallahound - 👘 🍄       |
| Drive Espaco Tipo                 | Drive Espaco Classificação  | Tipo de Ordens Serviça                    | Servico                                 |
| Narmum registra senctorada 🔸      | Nachan nginta alamitati 🔸 🔶 | Desmanche de Palete 🔹 🔶                   | DESMANICHE DE PALETE - +                |
| Inido                             | Fitm                        | Ordem                                     | Attvo                                   |
| 17/06/2022_11114                  | a 11/06/2000.11.14          | 10                                        | 3m v                                    |
| Vistoriar                         | Programação Automáticar     | visiona Tipo                              | Gera Programação resumeda?              |
| Nhu                               | 👻 Sini 🔗                    | 🖌 🕐 Nuetham ngazon nanazarado 🔸 🚺 🔶       | 3m v                                    |
| informa quantidade de containers? | Solicita container?         | Somente Container Vazo?                   | Busca documento do container?           |
| Nhu                               | ₩ 580                       | v Nao v                                   | Não 👻                                   |
| Gera aprovação de programação?    | Obriga fotos na vistoria?   | Gera programação com TODOS os Containers? | Solicita Documento?                     |
| Sim                               | - 5m                        | - 1120                                    | 5m ···································· |

Quandoforselecionadoemhttps://wil-wms.sistemasloginfo.com.br/programacoes/scheduleseráapresentado os seguintes dados

| gendar               |    |                            |     | Lotar Argummydes                                   |   |
|----------------------|----|----------------------------|-----|----------------------------------------------------|---|
| iratie               |    | Documento(HOUSE)           |     | Despachante                                        |   |
| DESMANICHE DE MALETE | 10 | ALGMEDUPO170781 (BL HOUSE) | ÷/. | 22164467000100 - LCJ AGENCIAMENTOS E DESPACHOS A + |   |
| lata                 |    |                            |     |                                                    |   |
| 24/04/2034           | 0  |                            |     |                                                    |   |
| fórs                 |    |                            |     |                                                    |   |
| 00:00 - 09:00        | ÷. |                            |     |                                                    |   |
|                      |    |                            |     |                                                    |   |
|                      |    |                            |     |                                                    |   |
|                      |    |                            |     |                                                    |   |
|                      |    |                            |     |                                                    |   |
|                      |    |                            |     | 7                                                  | 6 |
|                      |    |                            |     |                                                    | E |
|                      |    |                            |     |                                                    | - |

Ao clicar sobre o botão apresentada conforme abaixo:

🗸 Salvar

, a tela de programações será

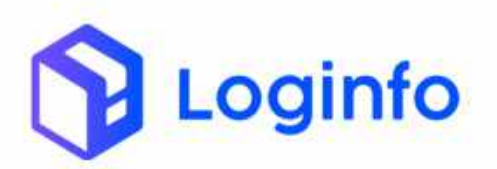

| onal trogrammy or      |   |                          |    |                                    |  |
|------------------------|---|--------------------------|----|------------------------------------|--|
| Gala e Hora Programada |   | Geta e Hora Chamada      |    | Despachante                        |  |
| 34/04/2024, 00:00      |   | dd/mm/ama,               | .0 | LC) AGENCIAMENTOS E DESPACHOS AD + |  |
| Rectrito ortgam        |   | Data/bora Inicis Trimeto |    |                                    |  |
| Weiterregene allesmale | 5 | dd/mm/aaad,              |    |                                    |  |
| Onversions 1           |   |                          |    |                                    |  |
|                        |   |                          |    |                                    |  |
|                        |   |                          |    |                                    |  |

Caso não tenha alterações a serem realizadas, basta clicar no botão
Salvar Alterações
. Desta forma, ela será apresentada na tela de programações, conforme segue abaixo

| hboard  | d / Programa            | çāes                                  |                   |                                                                                                    |                                                               |                                              |                         | Consdia    |
|---------|-------------------------|---------------------------------------|-------------------|----------------------------------------------------------------------------------------------------|---------------------------------------------------------------|----------------------------------------------|-------------------------|------------|
| Prog    | ramações                |                                       |                   |                                                                                                    |                                                               |                                              | Gadalite                | - Regardes |
| Filtros | 5 Ø                     |                                       |                   |                                                                                                    |                                                               |                                              |                         |            |
|         |                         | yonado 🛩                              | 1000              | olar ber bist also source en com ou                                                                                                    | m, Farts                                                      | o 🗆 Mest                                     | rar Finalizados         |            |
| D       | Data Hora<br>Programada | Grade Horano                          | Transportadora    | Doc Entisal                                                                                                    | info                                                          | Despachanta                                  | Situação                | Ações      |
| 29.317  | 34/94/24 99:00          | CRESHWINCHE DE PALETE                 |                   | Disc Bint:<br>Disc Bint:<br>CE: 112105045743360<br>CNTR:<br>Clenter WDAS IMP & EXPLICITA<br>(17594-52) (200113):<br>Nedes: MMITIGR: MSE SOFIA INV2<br>Discumentals AccMEDUPCTT/2018 |                                                               | LCI AGENCIAMENTOS E<br>DESPACHOS ADUANEIROS  | Aguantanda<br>aprovação | -start -   |
| 793÷5   | 18/04/24 18:00          | ENTRADA BE CARGA<br>SOLTA- EXPORTAÇÃO |                   | Doc Ent. 195754<br>Doc Salt<br>CE:<br>CNTS:<br>Cliente:<br>Documentos: 195754, 195754                                                                                               | Placa: CUR1022<br>RESV: 20071<br>Entrada:<br>18/04/2024 16:26 | SEARA ALINER/TOS LTDA<br>(000150) (ITAJA÷SC) | Aprovado                | Albeit     |
| 29.314  | 16/04/24 13:05          |                                       | ONN LOGHTICA LTDA | Dec Ent: 2024000000000002685                                                                                                    | Placa: Mil/8623<br>Metodetec di Dahiri                        | SEAR& ALIMENTOS LTDA                         |                         | Againte    |

Após a aprovação do agendamento é possível gerar a OS para que o serviço possa ser executado.

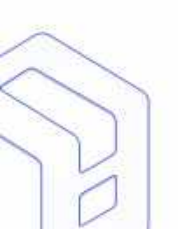

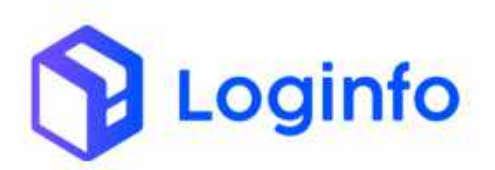

| tibioard | 1 / Programa            | çðesi                                  |                                 |                                                                                                    |                                                               |                                                 |                         | Cirrish                                             |
|----------|-------------------------|----------------------------------------|---------------------------------|----------------------------------------------------------------------------------------------------|---------------------------------------------------------------|-------------------------------------------------|-------------------------|-----------------------------------------------------|
| rog      | ramações                |                                        |                                 |                                                                                                    |                                                               |                                                 | 1646                    | i e ser anti anti del                               |
| iltros   | . 6                     |                                        |                                 |                                                                                                    |                                                               |                                                 |                         |                                                     |
|          |                         | wanado 👻                               | 27494                           | anar par pice de vetero na marer                                                                                                    | meette                                                        | S Mast                                          | rar Finalizades         |                                                     |
| ,        | Data Hora<br>Programada | Grade Horario                          | Transportadora                  | Doc Ent/sat                                                                                                    | info                                                          | Despachante                                     | Situação                | Ações                                               |
| 5,517    | 24/34/24 (02.95)        | DESMANCHE DE PALETE                    |                                 | Doc Enc<br>Doc Sal<br>CE: 112305049743380<br>CMTH:<br>Chante: MIDAS IMP E EXPLICIA<br>ITM/VSC/10001131<br>Nextos: MMT310F. MISC SIGEA PAZ<br>Documentati, ALSMEDUPO170781 |                                                               | LCJ. AUERICIAMERITIOS E<br>DESPACHOS ADUANEIROS | aguardanda<br>aprovação | Ações -<br>Elitur<br>Estuar<br>Reprovar<br>Reprovar |
| 9315     | 16/04/24 18:30          | ENTRADA DE CARGA<br>SOLTA - EXPORTAÇÃO |                                 | Doc BVE 195754<br>Doc Satt<br>CE<br>CNTS:<br>Clerite:<br>Documentee: 195754, 195754                                                                                       | Pleca: CLX1023<br>RESV: 20971<br>Entrada:<br>18/04/2024 16:28 | SEARA ALIMENTOS LTOA<br>(000150) (ITAJAI-SC)    | Aprovida 60             | Canonar<br>Canonar                                  |
| 8,314    | 16/04/2413:05           |                                        | DWAX LOGISTICA LTDA<br>10002640 | Doc Ent: 21240000000000002885<br>Doc Sat:                                                                                                    | Place: MN8522<br>Motorista: JULIAND                           | SEARA ALMENTOS LTDA<br>IBRASKARNEL              |                         | Aller                                               |

Para que a OS possa ser gerada, basta editar a programação e clicar sobre o

|       | Ger | 051 | nter   | 10.0  |  |
|-------|-----|-----|--------|-------|--|
| botão |     |     | ALC: N | 10000 |  |

|                        | 12.01003 |                            |   |                                    | Constant of the local division of the |  |
|------------------------|----------|----------------------------|---|------------------------------------|---------------------------------------|--|
| Data e Hora Programada |          | Data e Hora Chamada        |   | Despachanto                        |                                       |  |
| 24/04/2024, 00:09      |          | dd/mm/naws, -:             |   | LIQ AGENCIAMENTOS E DESPACHOS AD - |                                       |  |
| Reclinto origem        |          | Datafoora Inicio Trilesito |   |                                    |                                       |  |
| Aeron restro meconia   | 3        | dileveni di si             | ۵ |                                    |                                       |  |
| Diservições            |          |                            |   |                                    |                                       |  |
|                        |          |                            |   |                                    |                                       |  |

### 3.4.1.1 - Status

Dentro das programações, tem-se os dados do status, que são importantes para controle de registro de entrada e saída de veículos, facilitando assim, o controle de carga e descarga dentro do recinto alfandegado.

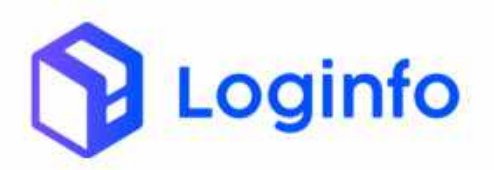

**Programado:** este status, é apresentado quando foi realizado o agendamento, e este ainda não possui entrada do veículo.

**Aguardando entrada:** quando este status estiver na programação, e já tiver resv gerada, porém, não tiver registro de entrada com data, este status estará visível.

**Aguardando saída:** quando este status estiver na programação, já existe a entrada do veículo, e o mesmo já está carregado.

# 3.4.1.2 - Situação

Complementando ainda dentro das programações, tem-se as situações, que são apresentadas pelo seguinte:

**No-show:** o no-show é apresentado, quando o veículo que possui agendamento não compareceu naquela janela.

**Aguardando aprovação:** Após o agendamento realizado por transportadora, cliente ou despachante, o agendamento fica com aguardando aprovação, até alguém que tenha permissões de aprovação o faça.

**Aprovado:** Após aprovação do agendamento, a programação ficará com essa situação.

**Reprovado:** Situação será apresentada, caso o agendamento não estiver de acordo, e o mesmo for reprovado pela equipe do cliente.

**Pedido de cancelamento:** Esta situação será apresentada, quando o cliente, transportadora ou despachante solicitarem o cancelamento do agendamento.

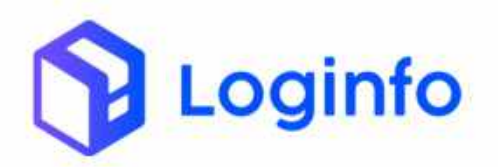

**Cancelamento:** Quando o pedido de cancelamento é aprovado, a programação será automaticamente apresentada com a situação cancelamento.

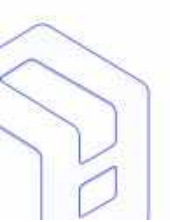